### Интерактивный программно-аппаратный комплекс Руководство пользователя

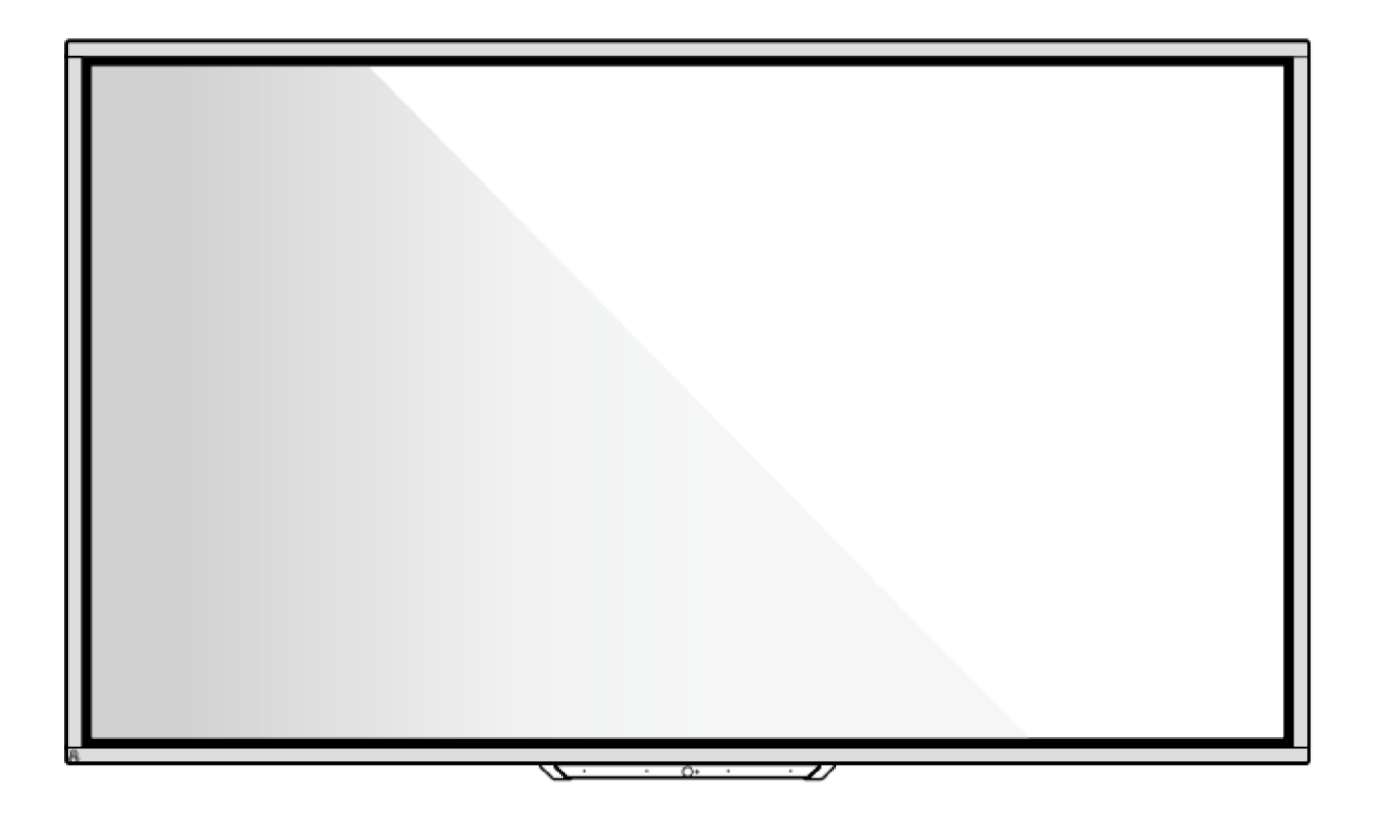

### NL75HOS062CL/BMC

V1.0

Пожалуйста, сохраните это руководство для дальнейшего использования!

Данное руководство является общим, все изображения приведены для примера.

| Условные обозна     | чения                                        |             |
|---------------------|----------------------------------------------|-------------|
| Инструкции по бе    | езопасности                                  | 2           |
| 1 Обзор             |                                              | 6           |
| 1.1 Введение        |                                              | 6           |
| 1.2 Детали          |                                              | 7           |
| 1.3 Фронталы        | ные кнопки                                   | 9           |
| 1.4 Задние по       | рты                                          |             |
| 1.5 Пульт дист      | танционного управления                       |             |
| 1.5.1 Кног          | тки пульта дистанционного управления         |             |
| 1.5.2 Диапазон исп  | пользования пульта дистанционного управления | 16 <b>2</b> |
| Руководство по у    | истановке                                    |             |
| 2.1                 | Инструкции по безопасности                   |             |
| 2.2                 | Меры предосторожности при установке          |             |
| 2.3                 | Вентиляция                                   | 19          |
| 2.4                 | Установка OPS компьютера                     | 20          |
| 3                   | 3 Включение/выключение                       | 23          |
| 3.1 Включени        | е электропитания                             |             |
| 3.2 Выключение элек | ктропитания                                  | 24          |
| 4 Работа с          | сенсорным дисплеем                           |             |
| 4.1 Домашняя        | а страница                                   |             |
| 4.2 OPS компь       | ьютер                                        |             |
| 4.3 Источники       | 1                                            |             |
| 4.4 Белая досі      | ка                                           |             |
| 4.4.1 Упра          | авление страницами                           |             |
| 4.4.2 Наст          | ройки белой доски                            |             |
| 4.5 Режим при       | имечаний                                     |             |
| 4.6 Обучение        |                                              |             |
| 4.7 Плавающа        | ая панель инструментов                       | 40          |
| 4.8 Гаджет          |                                              |             |
| 4.8.1 New           | line Cast                                    |             |
| 4.8.2 Упра          | авление файлами                              |             |
| 4.9 Настройки       | 1 системы                                    |             |
| 4.9.1 Наст          | ройки сети                                   | 49          |

|    | 4.9.2 Настройки языка и метода ввода                   | 49 |
|----|--------------------------------------------------------|----|
|    | 4.9.3 Настройки даты и времени                         | 50 |
|    | 4.9.4 Хранилище                                        | 53 |
|    | 4.9.5 Приложения                                       | 53 |
|    | 4.9.6 Настройки темы дисплея                           | 54 |
|    | 4.9.7 Панель инструментов                              | 55 |
|    | 4.9.8 Настройки ввода/вывода                           | 55 |
|    | 4.9.9 Настройки включения/выключения питания           | 56 |
|    | 4.9.10 Настройки безопасности                          | 59 |
|    | 4.9.11 Умная защита глаз                               | 59 |
|    | 4.9.12 О системе                                       | 60 |
|    | 4.10 Сохранить сеанс                                   | 60 |
|    | 4.11 Автоматическое окончание сеанса                   | 63 |
| 5  | Добавление ярлыков для быстрого доступа                | 64 |
|    | 5.1 Добавление ярлыков на панель быстрого запуска      | 64 |
|    | 5.2 Удаление ярлыков с панели быстрого запуска         | 65 |
|    | 5.3 Newline Assistant                                  | 66 |
|    | 5.3.1 Введение                                         | 66 |
|    | 5.3.2 Установка                                        | 66 |
|    | 5.3.3 Добавление быстрого доступа к программам Windows | 67 |
| 6  | Меню быстрых настроек                                  | 66 |
| 7  | Режим подсветки экрана                                 | 68 |
| 8  | Работа с устройством биометрического доступа           | 72 |
| 9  | Управление последовательным портом                     | 73 |
| 10 | Технические характеристики входного сигнала VGA        | 80 |
| 11 | Поддержка мультимедиа форматов                         | 79 |
| 12 | Устранение неисправностей                              | 80 |
| 13 | Правила эксплуатации                                   | 83 |

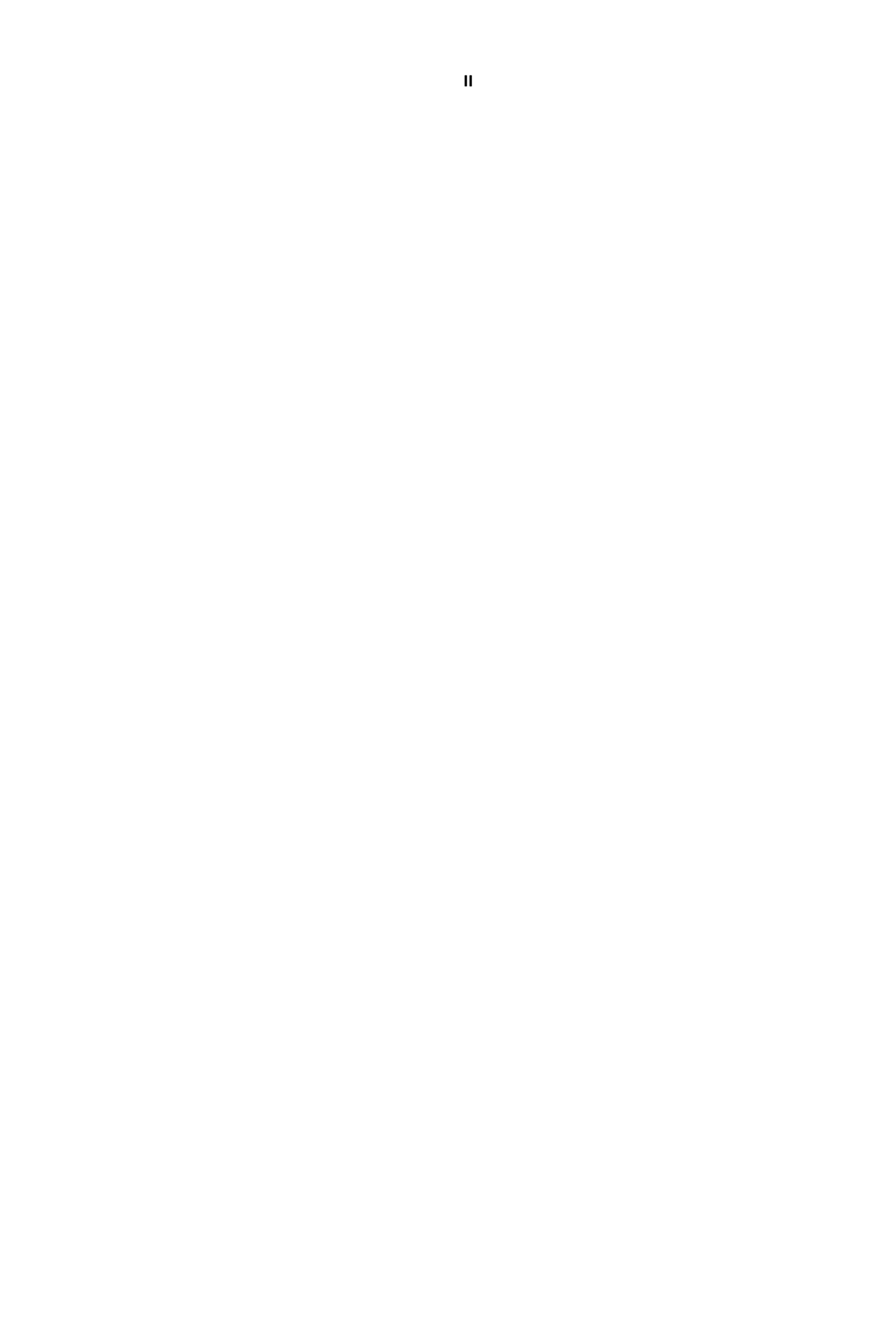

## Благодарим Вас за выбор интерактивного комплекса NL75HOS062CL/BMC

Знак перечеркнутого контейнера для мусора обозначает, что устройство нельзя утилизировать вместе с городскими отходами. Списанное оборудование необходимо передать в специальный пункт утилизации электрического и электронного оборудования.

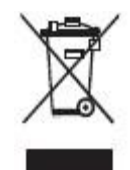

В этом документе используются символы для обозначения действий, требующих особого внимания. К этим символам относятся следующие:

| ? внимание | Указание на опасность, которая может привести к летальному исходу или увечью в случае, если она не будет устранена.                                                                                      |
|------------|----------------------------------------------------------------------------------------------------|
|            | Указание на потенциально опасную ситуацию, которая, если ее не<br>избежать, может привести к повреждению оборудования, потере<br>данных, ухудшению производительности или непредвиденным<br>результатам. |
|            | Дополнительная информация для дополнения содержания основного текста.                                                                                                    |

### Инструкции по безопасности

В целях безопасности ознакомьтесь, пожалуйста, со следующими инструкциями перед началом использования устройства. Неправильная эксплуатация может привести к тяжким повреждениям или имущественному ущербу. Воздержитесь от самостоятельного ремонта устройства.

|       | Внимание                                                                                                    |
|-------|----------------------------------------------------------------------------------------------------|
| 8-15- | При возникновении серьезных неисправностей незамедлительно отключите устройство<br>от электросети.<br>К серьезным неисправностям относятся:                                                                                                    |
|       | <ul> <li>Появление дыма, специфического запаха или нетипичного шума.</li> <li>Отсутствие звука или изображения, искажение изображения.</li> <li>В случае возникновения вышеуказанных неисправностей следует прекратить использование устройства, немедленно отключить электропитание и связаться со специалистами.</li> </ul> |

| 0              | Избегайте попадания в устройство жидкостей, металлов или легковоспламеняющихся                                                                                                    |  |  |  |
|----------------|----------------------------------------------------------------------------------------------------|--|--|--|
| $(\mathbf{N})$ | веществ.                                                                                                    |  |  |  |
| 0              | <ul> <li>В случае попадания в устройство жидкостей или металлических частиц выключите<br/>устройство, отключите его от источника питания и свяжитесь со специалистами.</li> </ul>                                                                                                    |  |  |  |
|                | • Не оставляйте без присмотра детей, находящихся рядом с устройством.                                                                                                    |  |  |  |
|                | Следует устанавливать устройство на устойчивой поверхности.                                                                                                    |  |  |  |
|                | Неустойчивой поверхностью может быть, в частности, поверхность, находящаяся под                                                                                                    |  |  |  |
|                | наклоном, шаткий стол, подставка или платформа, что может привести к падению и<br>порче устройства.                                                                                                    |  |  |  |
|                | Запрещено открывать крышку или модифицировать устройство самостоятельно.                                                                                                    |  |  |  |
|                | Устройство содержит компоненты, находящиеся под высоким напряжением. Открывая<br>крышку, можно столкнуться с высоким напряжением, получить удар электротоком, а<br>также попасть в другие опасные ситуации.<br>Для проведения осмотра, настройки или технического обслуживания следует связаться<br>с местным дистрибьютором. |  |  |  |
| •              | Следует использовать указанное напряжение источника питания.                                                                                                    |  |  |  |
|                |                                                                                                    |  |  |  |
| Ð              | <ul> <li>Во избежание повреждения данного устройства запрещается использовать<br/>провода электропитания от любых других устройств.</li> </ul>                                                                                                    |  |  |  |
|                | <ul> <li>Следует использовать трехпроводную розетку и убедиться в том, что она<br/>заземлена надлежащим образом.</li> </ul>                                                                                                    |  |  |  |
|                | <ul> <li>Следует вынимать вилку из розетки, если устройство не будет использоваться в<br/>течение длительного времени.</li> </ul>                                                                                                    |  |  |  |
|                |                                                                                                    |  |  |  |
|                |                                                                                                    |  |  |  |
|                | ВНИМАНИЕ                                                                                                    |  |  |  |
|                | Следует регулярно стирать пыль и металлические частицы с вилки устройства.                                                                                                    |  |  |  |
|                | <ul> <li>В случае если вилка устройства долгое время не очищается, использование<br/>продукта может привести к возгоранию или поражению электрическим током.</li> </ul>                                                                                                    |  |  |  |
|                | <ul> <li>Извлекайте вилку питания из розетки перед протиранием вилки питания сухой<br/>тканью.</li> </ul>                                                                                                    |  |  |  |
|                | Запрещается ставить на устройство предметы.                                                                                                    |  |  |  |
| $\odot$        | <ul> <li>Запрещается ставить на устройство емкости (вазы, цветочные горшки, косметику<br/>или жидкие лекарственные препараты).</li> </ul>                                                                                                    |  |  |  |
|                | <ul> <li>В случае пролития жидкости на устройство может возникнуть короткое замыкание,<br/>которое может привести к возгоранию или поражению электрическим током.</li> </ul>                                                                                                    |  |  |  |
|                | <ul> <li>Запрещается наступать на устройство, а также вешать на него какие-либо<br/>предметы.</li> </ul>                                                                                                    |  |  |  |

|              | Запрещается размещать устройство в неподходящем для этого месте.                        |
|--------------|-----------------------------------------------------------------------------------------|
|              | • Запрещается устанавливать устройство в местах с повышенной влажностью,                |
|              | например, ванных комнатах, душевых, рядом с окнами и на открытом воздухе в              |
|              | условиях дождя, снега или других суровых погодных условиях. Не устанавливайте           |
|              | устроиство рядом с паром из горячих источников. В экстремальных условиях в              |
|              | вышеописанных ситуациях могут возникнуть неполадки устроиства и произоити               |
|              | поражение электрическим током.                                                          |
|              | • На устройство запрещается ставить источники огня, например, зажженные свечи.          |
| $\mathbf{A}$ | Выключайте вилку питания из розетки во время грозы.                                     |
| 14           | <ul> <li>Не прикасайтесь к устройству во время молнии во избежание поражения</li> </ul> |
|              | электрическим током.                                                                    |
|              | • Следует размещать компоненты, находящиеся под высоким напряжением и                   |
|              | способные вызвать травму, в местах, недоступных для детей.                              |
|              | Запрещается прикасаться к проводу электропитания мокрыми руками.                        |
|              |                                                                                         |

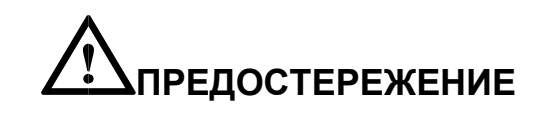

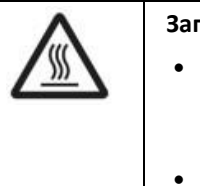

Запрещается устанавливать устройство в помещениях с высокой температурой.
Запрещается устанавливать устройство рядом с источниками тепла, например,

- обогревателем, тепловым резервуаром, электрической плитой и другими нагревающими приборами.
- Следует защищать устройство от прямого солнечного света, который может привести к его перегреву и вызвать неполадки.

| 0 | Транспортировка устройства                                                                                                    |  |  |  |
|---|----------------------------------------------------------------------------------------------------|--|--|--|
|   | <ul> <li>При транспортировке устройства следует использовать коробку и прокладочный<br/>материал, в которые устройство было упаковано при покупке.</li> </ul>                                                                                                    |  |  |  |
|   | <ul> <li>Осуществляйте транспортировку устройства в вертикальном положении. Экран и<br/>другие компоненты легко повредить при транспортировке устройства<br/>ненадлежащим способом.</li> </ul>                                                                                                    |  |  |  |
|   | <ul> <li>Перед перестановкой устройства необходимо отсоединить все провода и<br/>конструкции, препятствующие опрокидыванию устройства. Устройство следует<br/>переносить аккуратно, избегая ударов и сжатия; в особенности, требуется беречь<br/>экран, который может разбиться и нанести травмы.</li> </ul> |  |  |  |
|   | Нельзя закрывать вентиляторы устройства. Перегрев деталей устройства может привести<br>к его возгоранию, порче и сокращению срока службы.                                                                                                    |  |  |  |
|   | <ul> <li>Запрещается класть устройство таким образом, чтобы были закрыты<br/>вентиляционные отверстия.</li> </ul>                                                                                                    |  |  |  |
|   | • Запрещается устанавливать устройство на ковре или ткани.                                                                                                    |  |  |  |
|   | • Запрещается накрывать устройство тканью, например, скатертью.                                                                                                    |  |  |  |

| $\sim$     | Запрещается использовать радио, находясь вблизи устройства.                                                                                                    |  |  |  |
|------------|----------------------------------------------------------------------------------------------------|--|--|--|
| $\bigcirc$ | Устройство отвечает международному стандарту по предотвращению электромагнитных<br>помех (радиопомех). Тем не менее, помехи возможны, и они могут вызвать радиошумы. При<br>возникновении шума в радио попробуйте предпринять следующие действия. |  |  |  |
|            | • Изменить направление антенны радио, чтобы избежать помех от устройства.                                                                                                    |  |  |  |
|            | • Поместить радио вдали от устройства.                                                                                                    |  |  |  |
|            | Если стекло дисплея разбилось или падает:                                                                                                    |  |  |  |
|            | • В целях безопасности требуется отойти от экрана на расстояние 3 метра (10 футов).                                                                                                    |  |  |  |
|            | <ul> <li>Не осуществляйте установку или демонтаж в случае, если стекло дисплея разбилось<br/>или выпало.</li> </ul>                                                                                                    |  |  |  |
|            | Запрещено повреждать провод электропитания.                                                                                                    |  |  |  |
|            | <ul> <li>Запрещено повреждать, заменять, перекручивать, сгибать и с усилием тянуть провод<br/>электропитания.</li> </ul>                                                                                                    |  |  |  |
|            | <ul> <li>Запрещено ставить тяжелые предметы (например, само устройство) на провод<br/>электропитания.</li> </ul>                                                                                                    |  |  |  |
|            | <ul> <li>Запрещено с усилием тянуть провод электропитания при извлечении вилки из<br/>розетки. Для замены или ремонта поврежденного провода электропитания<br/>свяжитесь с местным дистрибьютором.</li> </ul>                                     |  |  |  |
|            | <ul> <li>Провод электропитания, находящийся в коробке, следует использовать только с<br/>этим устройством. Запрещено использование провода электропитания с другими<br/>изделиями.</li> </ul>                                                     |  |  |  |
|            | Надлежащее использование батареек                                                                                                    |  |  |  |
|            | <ul> <li>Контактная коррозия, утечка тока и даже пожар могут быть вызваны неправильным<br/>использованием батареек.</li> </ul>                                                                                                    |  |  |  |
|            | <ul> <li>Рекомендуется использовать указанный тип батареек и устанавливать их, соблюдая<br/>полярность.</li> </ul>                                                                                                    |  |  |  |
|            | • Не используйте одновременно новую и старую батарейку.                                                                                                    |  |  |  |
|            | • Следует извлекать батарейки из пульта, если он не будет использоваться в течение                                                                                                    |  |  |  |
|            |                                                                                                    |  |  |  |

|                                               | длительного времени.                                                        |  |  |
|-----------------------------------------------|-----------------------------------------------------------------------------|--|--|
| •                                             | Запрещено подвергать батарейки воздействию высоких температур, включая      |  |  |
|                                               | солнечные лучи и источники огня.                                            |  |  |
| •                                             | Утилизируйте использованные батарейки в соответствии с местными нормами     |  |  |
| Дополнительные рекомендации по использованию: |                                                                             |  |  |
| •                                             | Пользуйтесь устройством при комфортном освещении. Просмотр при слишком      |  |  |
|                                               | ярком свете или в темноте вреден для зрения.                                |  |  |
| •                                             | Давайте глазам отдохнуть после длительного использования устройства.        |  |  |
| •                                             | Для защиты зрения и предотвращения переутомления глаз находитесь на         |  |  |
|                                               | достаточном расстоянии от устройства.                                       |  |  |
| •                                             | Устанавливайте правильный уровень громкости, в особенности ночью.           |  |  |
| •                                             | С осторожностью используйте усилительное оборудование как источник речевого |  |  |
|                                               | ввода. Если вам необходимо использовать усилительное оборудование, мощность |  |  |
|                                               | на входе не должна превышать максимальную мощность динамиков. В противном   |  |  |
|                                               | случае динамик может выйти из строя из-за превышенной мощности.             |  |  |
|                                               |                                                                             |  |  |

#### Информация о USB-портах

Порты USB 3.0/USB 2.0 осуществляют переключение в зависимости от источников сигнала. Если текущий источник сигнала считывает данные с внешнего устройства, подключенного через USB-порт, переключите источник сигнала после завершения считывания данных. В противном случае данные или устройство могут быть повреждены.

#### Примечания:

- Сохраняя качество изображения, можно сократить потребление энергии, уменьшив яркость дисплея.
   Устройство дзет возможность поли поциться и различным OPS компьютерам.
- Устройство дает возможность подключиться к различным OPS компьютерам, которые можно модернизировать или заменить в соответствии с вашими потребностями

## 1 Обзор

#### 1.1 Введение

Вы стали обладателем многофункционального комплекса, в котором интегрированы возможности для проведения интерактивных конференций, цифровых и мультимедийных презентаций, наряду с сенсорным управлением, биометрическими возможностями, индукционной системой и рукописным вводом. Мы учли ключевые потребности бизнес-встреч и уроков, чтобы и дизайн, и наполнение наших устройств обеспечивали лёгкую и интуитивную работу с ними. Благодаря полному цифровому «умному» управлению, вы можете писать, редактировать и удалять данные прямо на экране, используя пальцы, гладкую ручку или неострые предметы. Это идеальный продукт для современных конференций.

#### Особенности:

• Усовершенствованная технология сканирования с помощью инфракрасного массива создает превосходные возможности для позиционирования и точного отслеживания; а также увеличения и уменьшения масштаба, свободного перетаскивания и перемещения пальцами, стирания областей – и всё это одним касанием.

- Высокий уровень яркости и контрастности экрана обеспечивает чёткую видимость даже при ярком освещении в помещении или на улице.
- Разрешение UHD, высокомощная стереосистема, чистое и плавное изображение, объёмное звучание, живой звук Hi-Fi дарят аудиовизуальное удовольствие театрального уровня.
- Устройство биометрического доступа (далее УБД) предназначено для обеспечения авторизованного доступа к программно-аппаратному комплексу путем блокировки или разблокировки кнопки включения питания комплекса.
- Встроенная индукционная система для обеспечения комфортного использования пользователями с нарушениями функций слуха.

#### 1.2 Детали

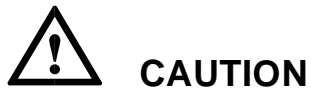

Пластиковые детали в нижней части устройства имеют электронные компоненты. Если пластиковые детали повреждены, камера или устройство могут работать неисправно. Чтобы избежать повреждения пластиковых деталей, обратите внимание на следующее:

- Не сжимайте, не разбивайте и не разбирайте пластиковые детали.
- Не кладите тяжелые предметы на пластиковые детали. При транспортировке устройства не допускайте ударов снизу по пластиковым деталям.
- При транспортировке устройства не ставьте пластиковые детали на землю.

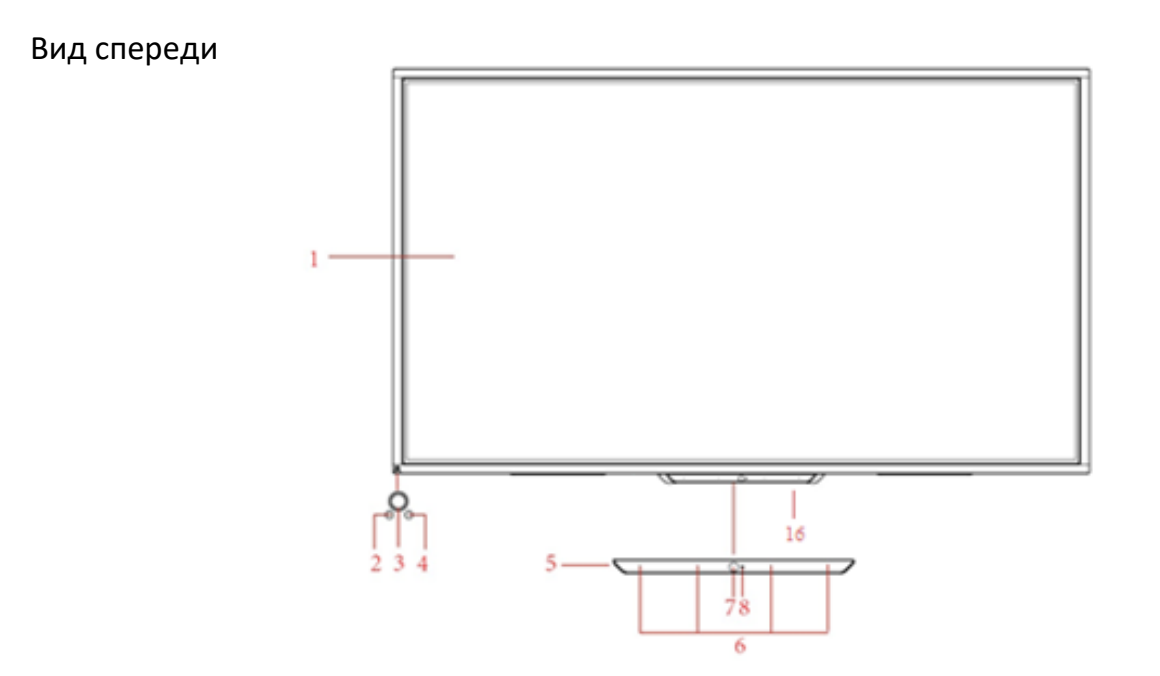

6

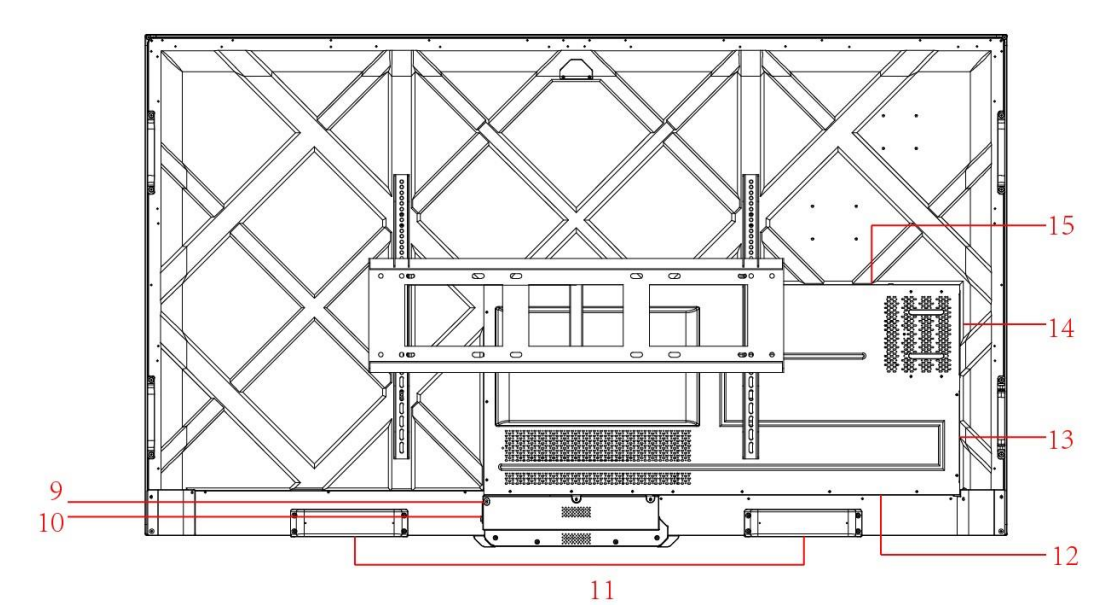

| 1 | Сенсорный экран               | 9  | Розетка электропитания    |
|---|-------------------------------|----|---------------------------|
| 2 | Светочувствительный<br>датчик | 10 | Переключатель питания     |
| 3 | Включение<br>электропитания   | 11 | Динамик и биометричес     |
| 4 | ИК-приемник                   | 12 | Задний порт 1             |
| 5 | Пластиковые детали<br>снизу   | 13 | Задний порт 2             |
| 6 | Микрофон                      | 14 | Разъем для OPS компьютера |
| 7 | Камера                        | 15 | Порт звуковой панели      |
| 8 | Индикатор камеры              | 16 | Биометрический сканер     |

8

#### 1.3 Фронтальные кнопки

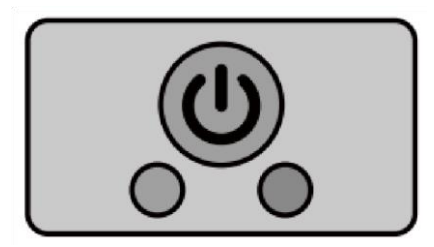

| Название | Описание функций                                                                                                    |
|----------|----------------------------------------------------------------------------------------------------|
|          | <ul> <li>Включение/выключение электропитания.</li> <li>Включение: нажмите на кнопку, чтобы включить дисплей,<br/>индикатор питания станет зеленым.</li> <li>Выключение: нажмите на кнопку, чтобы выключить дисплей,<br/>индикатор питания станет красным.</li> </ul> |

#### Примечание:

Нажмите на кнопку включения питания при включенном питании, чтобы устройство по умолчанию перешло в режим завершения работы. Пользователи могут выбрать "Настройки> Питание> Опции питания" для перехода в режим отключения или в спящий режим.

#### 1.4 Задние порты

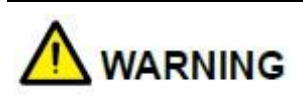

- USB-порты 3.0/2.0 осуществляют переключение в зависимости от источников сигнала. Если текущий источник сигнала считывает данные с внешнего устройства, подключенного через USB-порт, переключите источник сигнала после завершения считывания данных. В противном случае данные или устройство могут быть повреждены.
- Вывод через порты USB2.0/USB3.0: 5В/500мА (макс.), вывод порта USB Type-C: 5 В/ЗА. Исключительно для квалифицированного использования устройства, в противном случае может произойти поражение электрическим током или возгорание.
   Вывод порта для подключения звуковой панели: 18В/ЗА. Производитель не несет ответственность за возможный ущерб, вызванный подключением к другим устройствам.

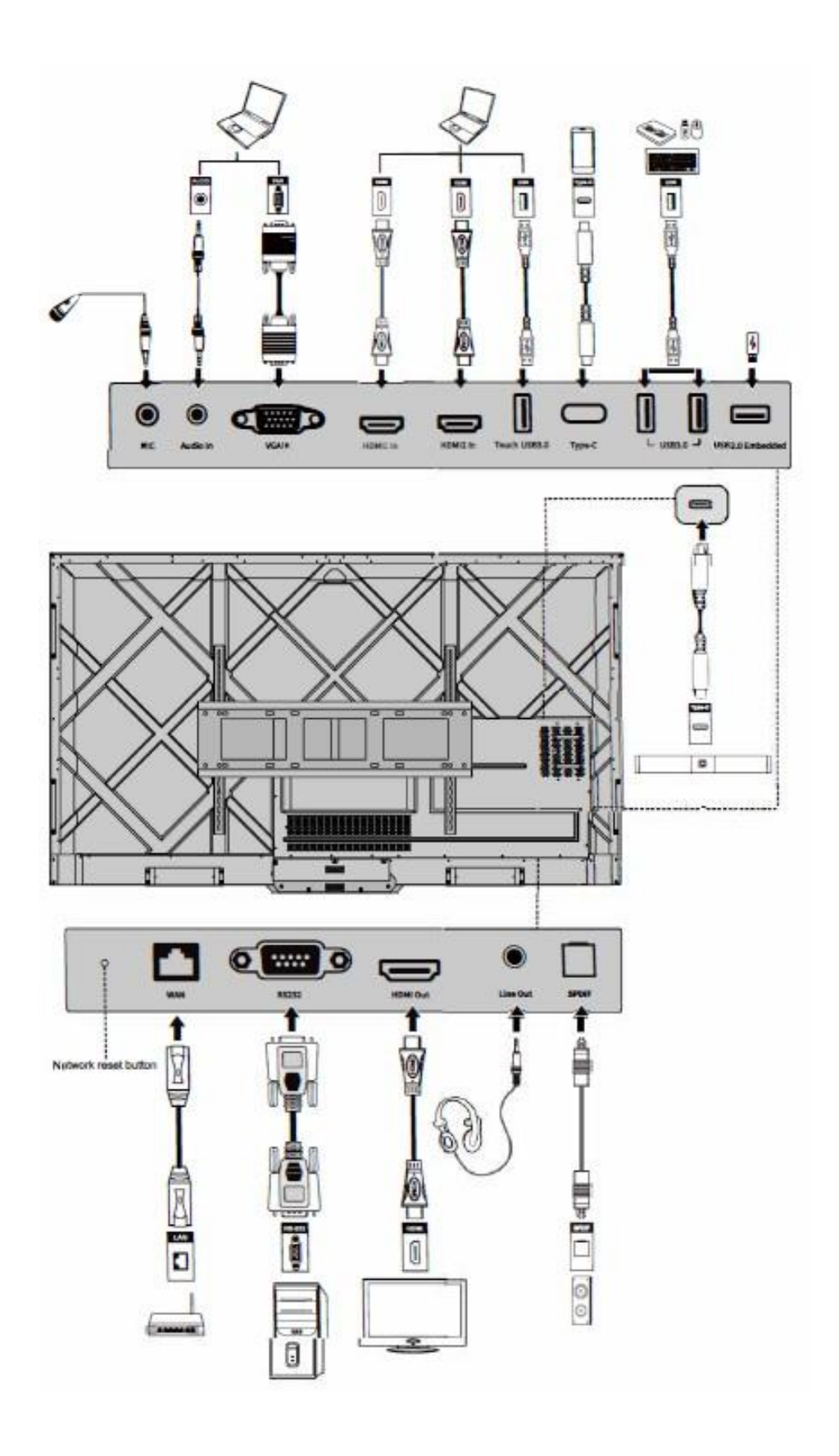

| Название Описание функций |  |
|---------------------------|--|
|---------------------------|--|

| MIC                                                                      | Порт входа для подключения микрофона                                                                                                    |  |  |
|--------------------------------------------------------------------------|----------------------------------------------------------------------------------------------------|--|--|
| Audio In                                                                 | Порт входа для аудио, используется вместе с "VGA In".                                                                                                    |  |  |
| VGA In                                                                   | орт входа сигнала VGA<br>спользуется вместе с <b>"Touch USB 3.0"</b> для управления ПК<br>сенсорном режиме.                                                                                                    |  |  |
| HDMI 1 In                                                                | Порт входа HDMI 1.<br>Используется вместе с <b>"Touch USB 3.0"</b> для управления ПК<br>в сенсорном режиме.                                                                                                    |  |  |
| HDMI 2 In                                                                | Порт входа HDMI 2.<br>Используется вместе с <b>"Touch USB 3.0"</b> для управления ПК<br>в сенсорном режиме.                                                                                                    |  |  |
| Touch USB<br>3.0                                                         | Подключение к touch-порту Вашего ПК.                                                                                                    |  |  |
| Туре С                                                                   | Подключение к USB-накопителю, MAC, ПК или<br>мобильному телефону с функцией ОТG. Вывод 5В 3А<br>источник питания. Поддержка данных, аудио, видео и<br>подзарядки. Скорость передачи - 5 Гбит/с.<br>Максимальное разрешение передачи видео - 3840 х<br>2160@60Гц.                                                                                   |  |  |
| USB 3.0                                                                  | Подключение к USB-устройствам, таким как портативный<br>жесткий диск, USB-накопитель, USB-клавиатура и мышь.<br>Примечание:<br>Пользователи могут войти в <b>«Настройки&gt; Ввод и вывод&gt;</b><br><b>USB-подключение»</b> для выбора системы (OPS или «Умная<br>система») для порта USB.<br>В случае если пользователи выбирают общий доступ при |  |  |
|                                                                          | интерфейсе «Умной системы», устройство USB<br>используется «Умной системой». При переключении на<br>OPS USB-устройство подключается к OPS.                                                                                                    |  |  |
| Встроенный Для локального воспроизведения и обновления с<br>порт USB 2.0 |                                                                                                    |  |  |
| WAN                                                                      | Сетевой интерфейс с подключением к терминалу RJ45                                                                                                    |  |  |
| Кнопка сброса<br>настроек сети                                           | С помощью тонкого предмета нажмите и удерживайте<br>кнопку сброса настроек в течение 5 секунд, чтобы<br>вернуться к сетевым настройкам устройства по<br>умолчанию.                                                                                                    |  |  |

| Название           | Описание функций                                                                                                    |  |  |  |
|--------------------|----------------------------------------------------------------------------------------------------|--|--|--|
| RS232              | Интерфейс ввода сигналов последовательного порта,<br>который позволяет вводить настройки<br>последовательного порта через определенное<br>устройство управления последовательным портом для |  |  |  |
|                    | управления изделием.                                                                                                    |  |  |  |
| HDMI Out           | Подключение к электронному видеоустройству с входом<br>HDMI                                                                                                    |  |  |  |
| Line Out           | Подключение к устройству аудиовыхода, например, наушникам и динамику.                                                                                                    |  |  |  |
| SPDIF              | Цифровой аудиоинтерфейс, интерфейс оптического<br>выхода. Подключение аудиооборудования с<br>оптоволоконным входом, такого как усилители,<br>стереосистемы и динамики.                      |  |  |  |
|                    | Подключение к звуковой панели серии TS <mark>(опционально)</mark><br>Предупреждение:                                                                                                    |  |  |  |
| Звуковая<br>панель | Используйте порт для подключения зву<br>серии TS исключительно для звуковой па<br>Производитель не несет ответствен                                                                         |  |  |  |
|                    | вызванный подключением к другим устро <sub>а возможный</sub>                                                                                                    |  |  |  |

#### 1.5 Пульт дистанционного управления

#### 1.5.1 Кнопки пульта дистанционного управления

## 

Во избежание возможных неполадок ознакомьтесь с приведенными ниже инструкциями и используйте пульт дистанционного управления надлежащим образом.

- Не роняйте и не повреждайте пульт дистанционного управления.
- Не допускайте попадания жидкостей на пульт дистанционного управления.
- Не кладите пульт дистанционного управления на влажную поверхность.
- Не подвергайте пульт дистанционного управления воздействию прямого солнечного света или источников тепла.

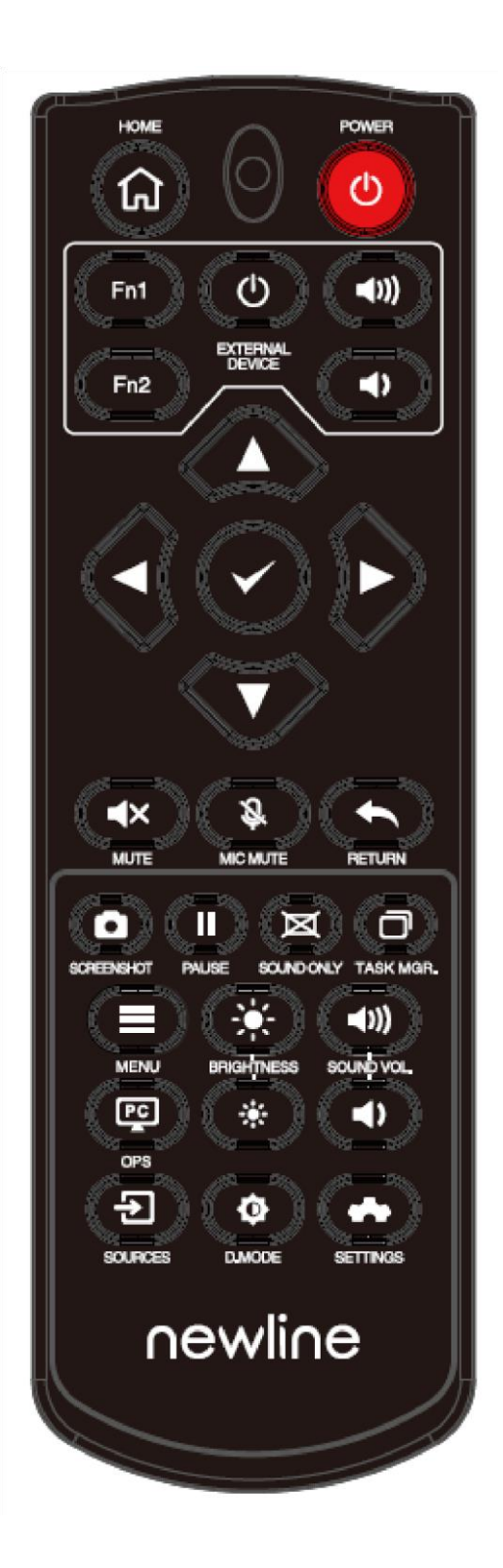

| Кнопка                | Функция                                                                                                    |  |  |
|-----------------------|----------------------------------------------------------------------------------------------------|--|--|
| Ċ                     | Включение/выключение электропитания.                                                                                                    |  |  |
| <b>A</b>              | Вернуться к домашнему источнику                                                                                                    |  |  |
| Внешнее<br>устройство | Управление внешним устройством (функция автоматического запоминания)                                                                                                    |  |  |
| ^V<>                  | Кнопка для перехода Вверх/Вниз/Влево/Вправо                                                                                                    |  |  |
| >                     | Подтверждение                                                                                                    |  |  |
| ⊀×                    | Отключение или включение звука.                                                                                                    |  |  |
| Zj.                   | Отключение или включение микрофона.                                                                                                    |  |  |
| \$                    | Нажмите один раз, чтобы вернуться на предыдущую страницу;<br>Нажмите дважды, чтобы выйти из текущей программы.<br>Примечание: на странице настроек нажмите один раз для выхода.                                |  |  |
| ٥                     | Сделать скриншот.                                                                                                    |  |  |
| I                     | «Заморозить» экран.<br>Нажмите, чтобы остановить интерфейс экрана. В правом верхнем углу<br>появится значок «заморозки». Нажмите еще раз или прикоснитесь к экрану,<br>чтобы выйти из режима остановки экрана. |  |  |
| 図                     | Включить/отключить режим «Только звук»                                                                                                    |  |  |
| D                     | Открыть диспетчер задач                                                                                                    |  |  |
| =                     | Открыть меню источников сигнала (недоступно в «Умной системе»)                                                                                                    |  |  |
| ۲                     | Увеличить яркость                                                                                                    |  |  |
| *                     | Уменьшить яркость                                                                                                    |  |  |
| 4)                    | Уменьшить громкость                                                                                                    |  |  |
| <b>◄</b> ))           | Увеличить громкость                                                                                                    |  |  |

| 29     | Переключиться на источник OPS компьютер                                         |  |  |
|--------|---------------------------------------------------------------------------------|--|--|
| Ð      | Перейти на страницу выбора внешнего источника сигнала                           |  |  |
| ¢      | Настройка режима фоновой подсветки (ЕСО>Стандартный режим> Авто> Настраиваемый) |  |  |
| Кнопка | Функция                                                                         |  |  |
| *      | Ввести настройки системы                                                        |  |  |

#### 1.5.2 Диапазон использования пульта дистанционного управления

Используйте пульт дистанционного управления на расстоянии 5 метров от приемника пульта управления под углом, равным приблизительно 30° с обеих сторон

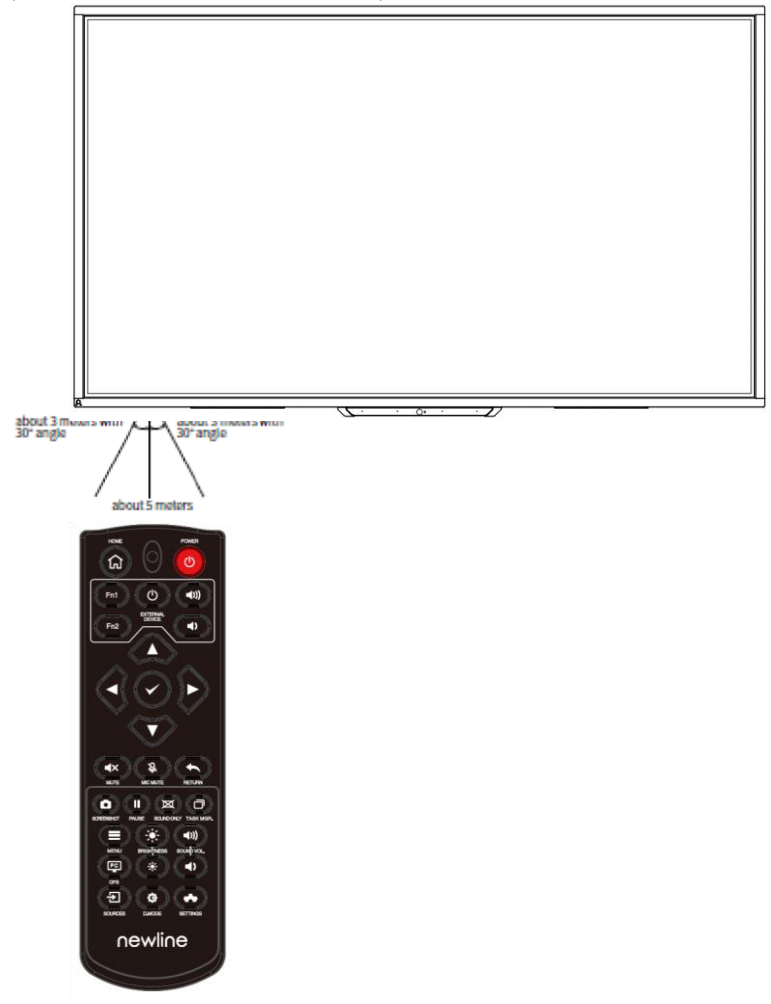

# 2 Руководство по установке

#### 2.1 Инструкции по безопасности

Условия для установки устройства

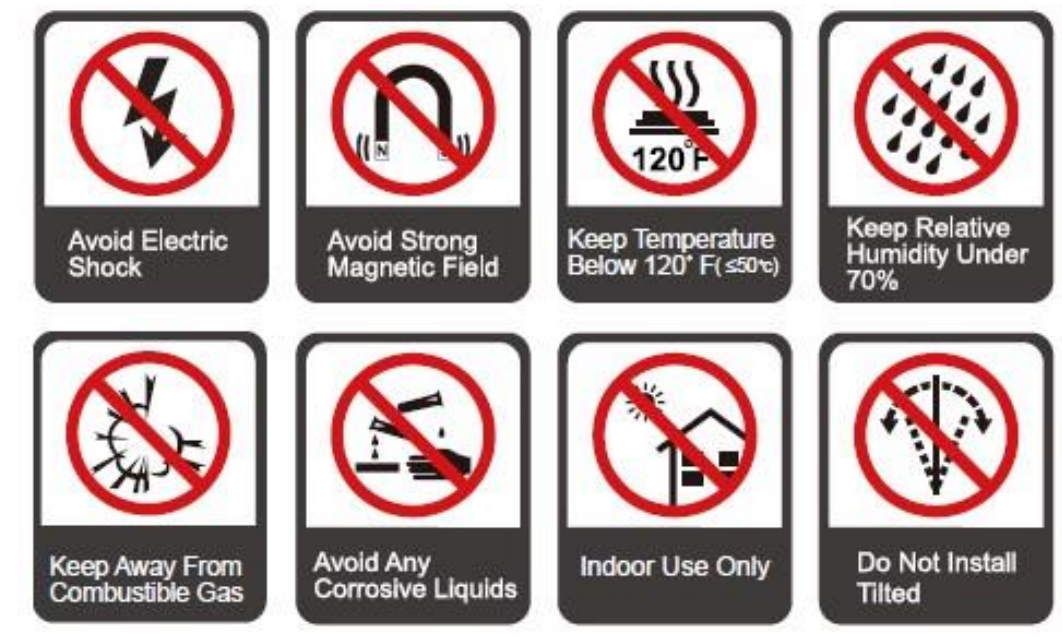

#### Направление установки

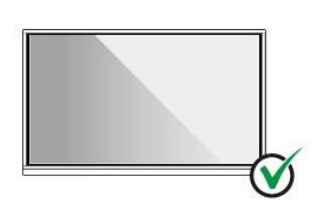

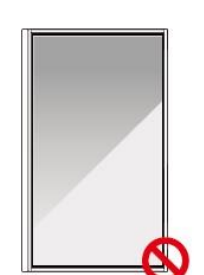

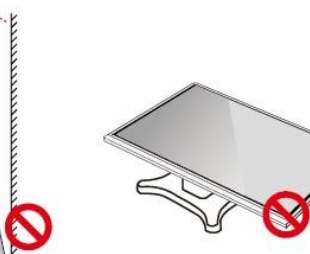

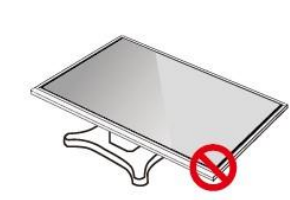

Hang the Product Horizontally

No Vertical Installation

Do Not Install Tilted

Do Not Lay Flat

#### 2.2 Меры предосторожности при установке

#### Весовая нагрузка

Масса нетто устройств 65<sup>"</sup>, 75<sup>"</sup>, 86<sup>"</sup> соответственно 36кг (±кг), 48.5кг (±кг), 60кг (±кг).

- Используя мобильную стойку, убедитесь в том, что вес устройства не превышает максимальную весовую нагрузку на мобильную стойку.
- Используя настенный кронштейн, убедитесь в том, что стена способна выдержать вес устройства. Мы рекомендуем усилить поверхность стены так, чтобы ее грузоподъёмность превышала вес устройства в 4 раза. Проконсультируйтесь с профессиональным установщиком перед настенным монтажом устройства.

#### 

- Компания не несет юридической ответственности за проблемы, вызванные неправильной эксплуатацией, если мобильная стойка или настенный кронштейн сторонних производителей не соответствуют параметрам устройства.
- Не устанавливайте устройство в местах открытия/закрытия двери в целях избежания повреждения устройства.

#### Вертикальная установка

В процессе установки старайтесь держать устройство в вертикальном положении. При чрезмерном угле наклона стекло может выпасть, а устройство - разбиться.

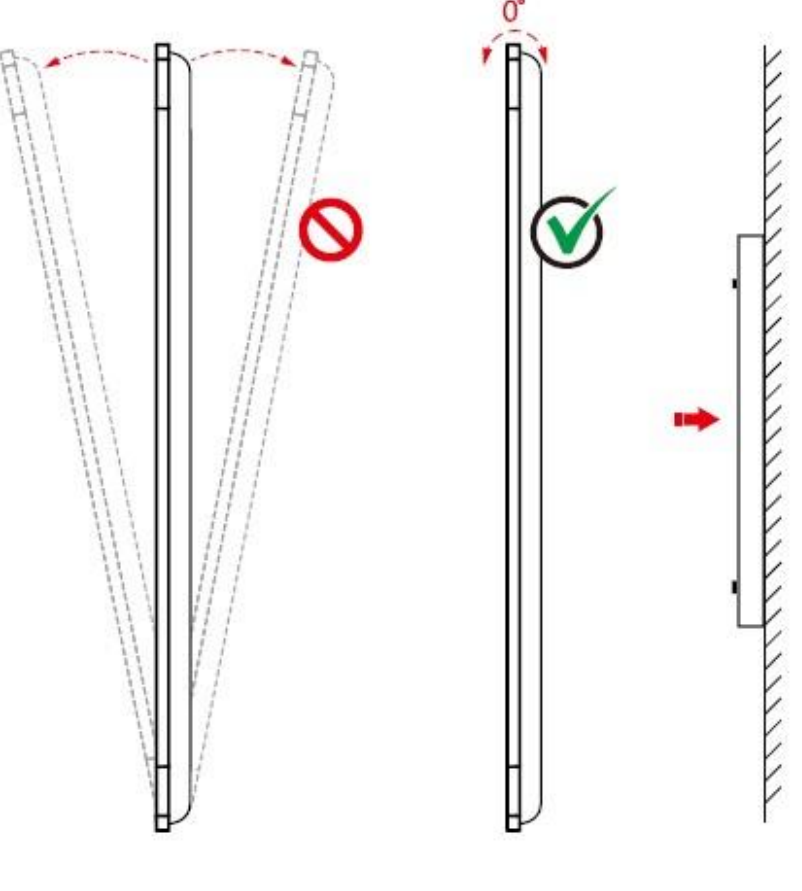

- В случае, если стекло разбилось, следует отойти от него на расстояние не менее 3 метров.
- Не осуществляйте установку или демонтаж в случае, если стекло дисплея разбилось или падает.
- В случае возникновения проблем свяжитесь с нашей службой поддержки. Наша компания не несет ответственности за какой-либо ущерб или убытки, понесенные пользователями при несоблюдении данных инструкций.
- Крепление монтажного кронштейна стандарта VESA. Для крепления данного устройства предназначен монтажный кронштейн GS для настенного монтажа.

#### 2.3 Вентиляция

| Расстояние от монтажной поверхности (мм) |                              |                              |                        |
|------------------------------------------|------------------------------|------------------------------|------------------------|
| Левая и<br>правая<br>стороны             | Левая и<br>правая<br>стороны | Левая и<br>правая<br>стороны | Левая и правая стороны |
| 100                                      | 100                          | 100                          | 100                    |

## 

- В дополнение к вышеуказанным требованиям, площадь нижних, боковых и верхних вентиляционных отверстий должна составлять не менее 50% от уплотнительной поверхности. Следует поддерживать хорошую циркуляцию воздуха при встраивании устройства в стену и шкаф.
- В случае настенной установки глубина настенных болтов должна превышать 10 мм.

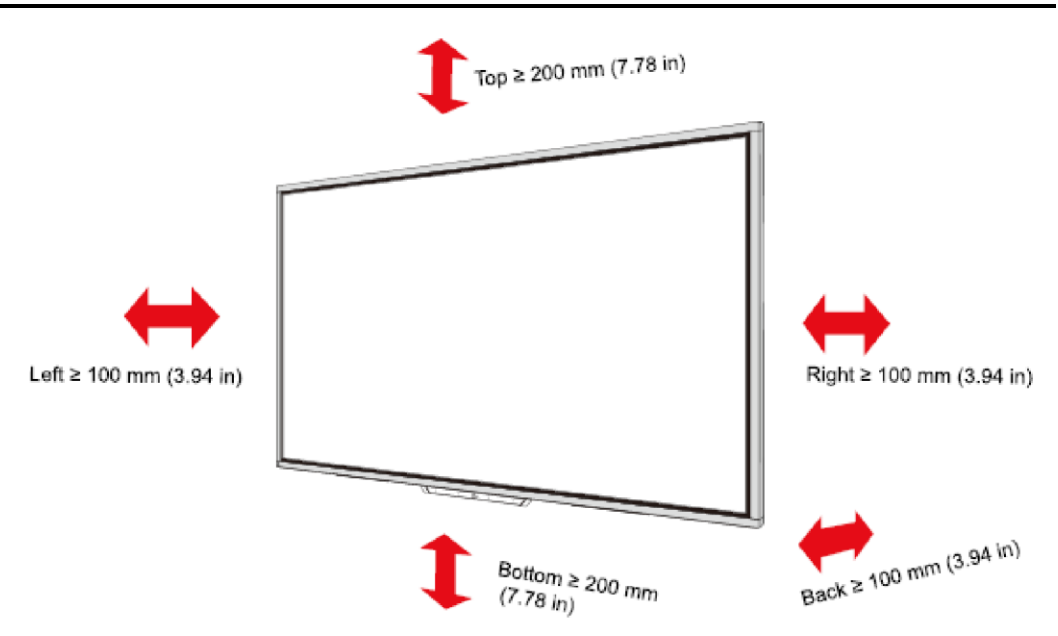

#### 2.4 Установка OPS компьютера

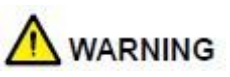

Не выполняйте следующие действия на компьютере OPS, иначе можно повредить устройство или сделать его непригодным для использования!

- Не подключайте и не отсоединяйте компьютер OPS при включенном питании.
   Убедитесь, что питание было отключено перед подключением / отсоединением компьютера.
- Перед использованием OPS компьютера убедитесь, что винты затянуты и все винты находятся на своих местах.

**Шаг 1.** (Опционально) Отвинтите винты МЗ вручную, чтобы снять защитную крышку OPS компьютера.

D Note

Этот шаг является опциональным и подходит для моделей, оснащенных защитной крышкой OPS компьютера.

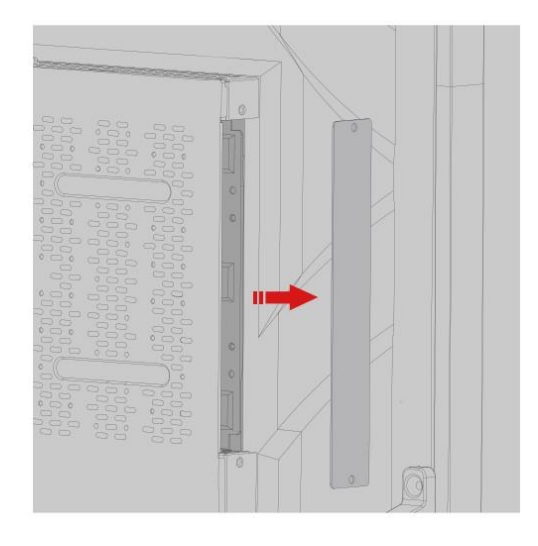

Шаг 2. Вставьте OPS компьютер горизонтально в слот для интерфейсных карт.

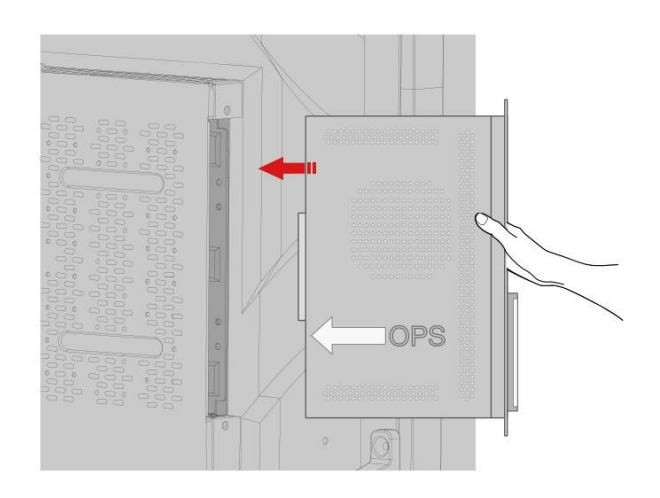

Шаг 3. Проденьте крепежные винты в верхние и нижние отверстия и затяните их.

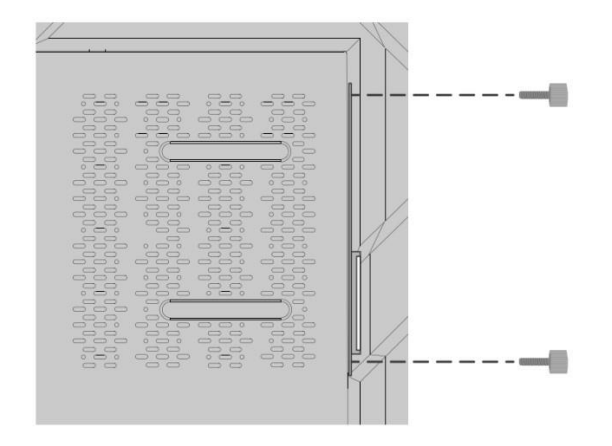

#### D Note

Если после включения питания экран стал нечетким, мигает или не поступает сигнал OPS компьютера, значит OPS компьютер установлен неправильно. Убедитесь в правильности установки и проведите ее заново.

## 3 Включение/выключение

#### 3.1 Включение электропитания

Шаг 1. Используйте переменный ток (100В~240В, 50Гц/60Гц) в качестве источника питания машины. Убедитесь, что вилка питания полностью вставлена в розетку и провод заземления розетки подключен должным образом.

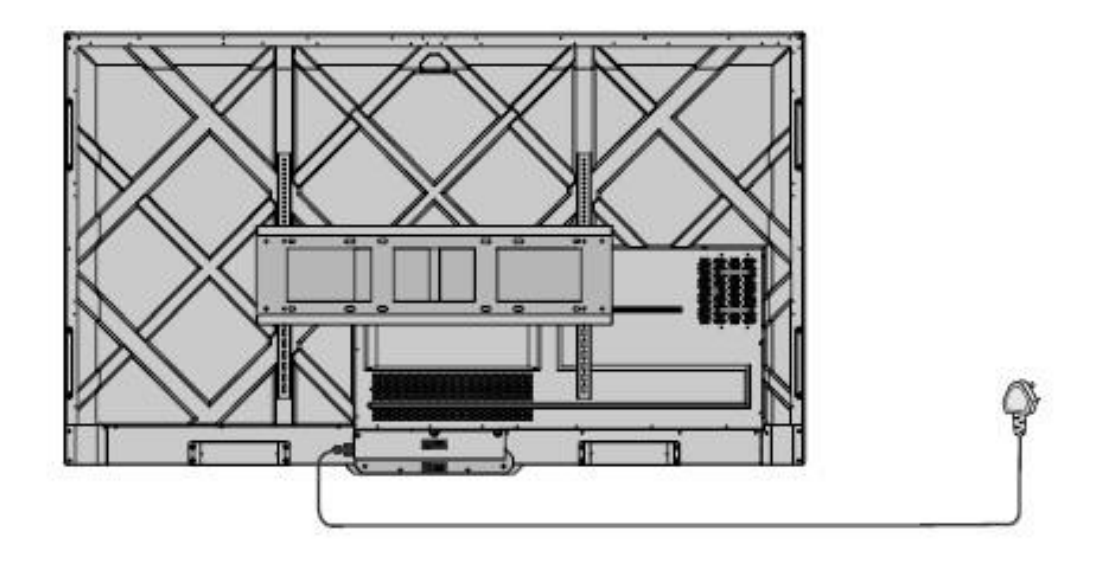

Шаг 2. Включите кулисный переключатель (на задней стороне экрана, рядом с розеткой) после подключения источника питания. Индикатор электропитания должен загореться красным.

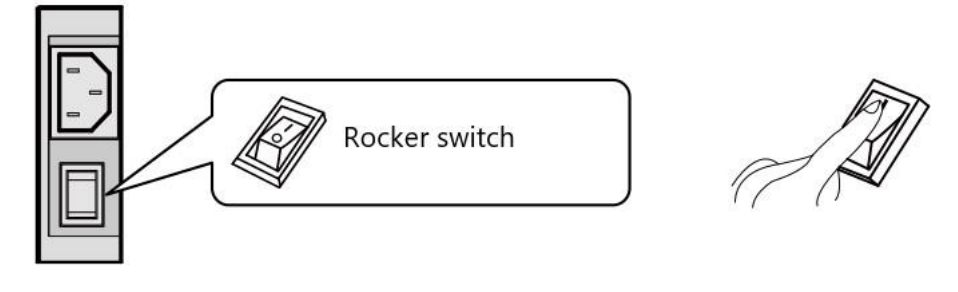

**Шаг 3.** Нажмите кнопку " ()" на фронтальной панели или кнопку " ()" на пульте дистанционного управления для включения устройства (индикатор загорится зеленым).

#### 3.2 Выключение электропитания

Шаг 1. Отключайте питание экрана в следующих ситуациях:

- При отсутствии данных на белой доске или скриншотов, нажмите кнопку на фронтальной панели или кнопку включения/выключения электропитания на пульте дистанционного управления. Перейдите к шагу 4.
- При наличии данных на белой доске или скриншотов, сохраните документацию сеанса перед отключением сенсорного экрана. В ином случае устройство удалит документацию сеанса после его завершения.

Нажмите кнопку включения электропитания 🔜 на фронтальной панели или кнопку

на пульте дистанционного управления. Страница Сохранить сеанс отобразится так, как показано на рисунке ниже.

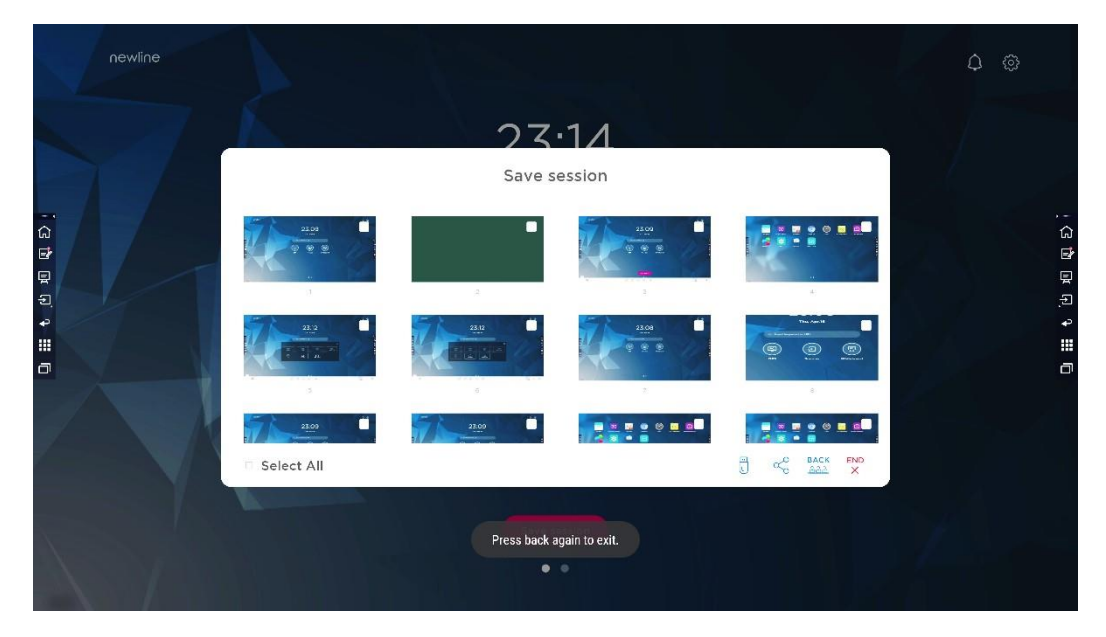

Шаг 2. Снова нажмите кнопку включения электропитания и на фронтальной панели или кнопку () на пульте дистанционного управления. Диалоговое окно

Предупреждение отобразится так, как показано на рисунке ниже.

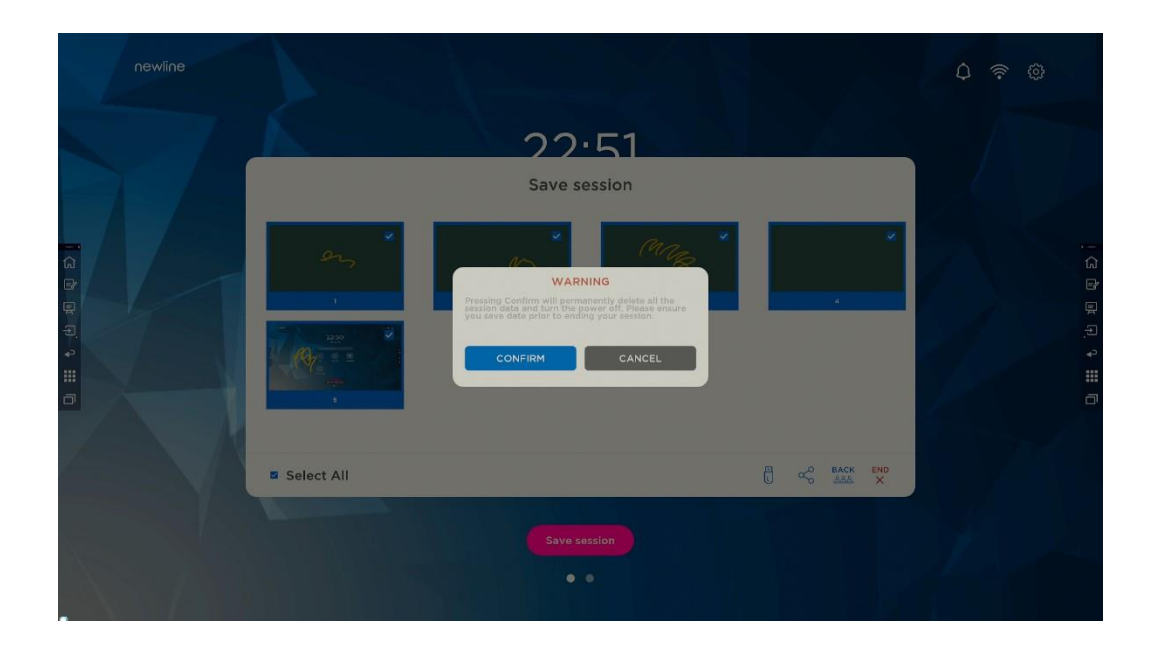

Шаг 3. В диалоговом окне **Предупреждение** нажмите **Отмена**. При необходимости вы можете сохранить файлы. После сохранения файлов вернитесь к **шагу 2**. Нажмите **Подтвердить** и индикатор электропитания станет красным.

**Шаг 4**. Если вы хотите отключить устройство полностью, выключите кулисный переключатель, расположенный рядом с розеткой, и отсоедините шнур питания.

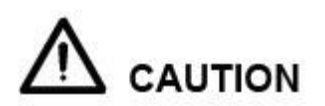

- Когда устройство переходит в спящий режим или отключается, система сначала определяет, выключен ли компьютер OPS. Если нет, система сначала отключает компьютер, а затем переходит в спящий режим или отключается.
   Отключите устройство перед отсоединением источника питания, в противном случае устройству может быть нанесен ущерб. Случайное отключение питания может привести к повреждению устройства.
- Не включайте и не выключайте питание многократно в течение короткого периода времени, так как это может привести к неисправности.

| Индикатор | Статус устройства                 |
|-----------|-----------------------------------|
| Погашен   | Отключено или отсоединено от сети |
| Красный   | Выключено                         |
| Зеленый   | Включено                          |

## 4 Работа с сенсорным дисплеем

#### 4.1 Домашняя страница

Когда устройство включено, на экране отображается домашняя страница так, как показано на рисунке:

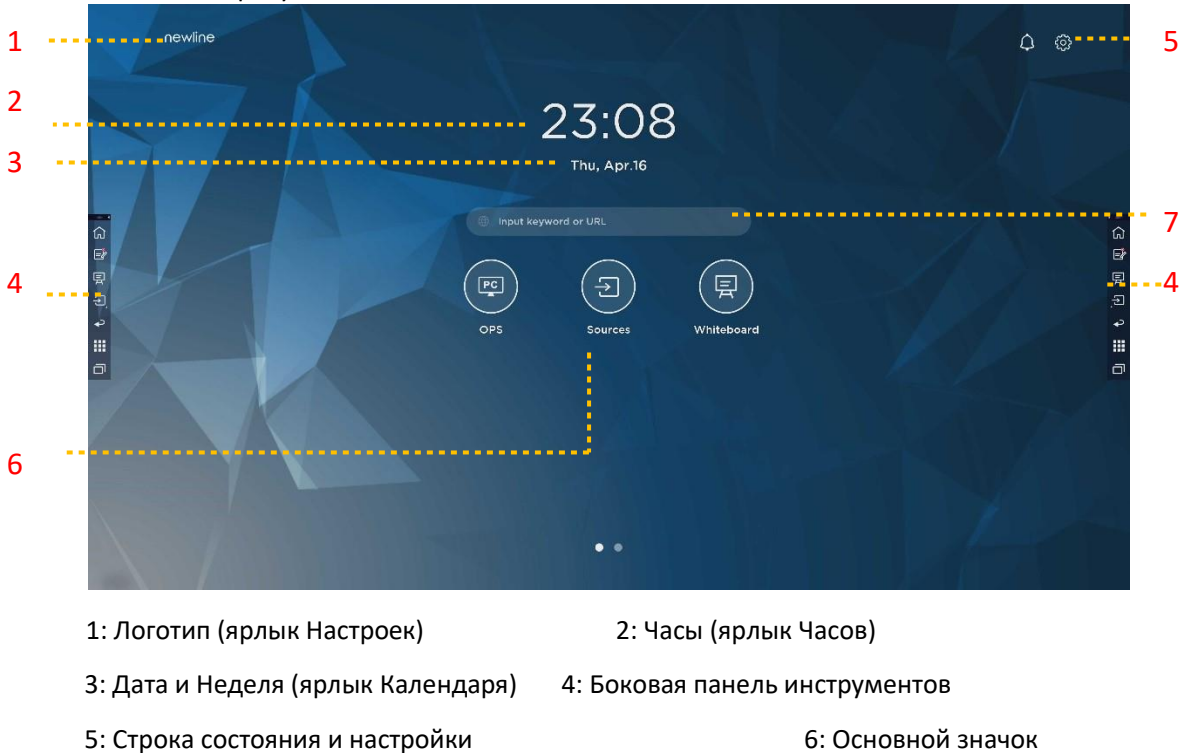

#### Примечание:

(Панель быстрого запуска) 7: Строка поиска

На интерфейсе домашней страницы смахните влево, чтобы переключиться на интерфейс устройства. Пользователи могут переключаться между интерфейсом домашней страницы и интерфейсом устройства, проводя пальцем влево и вправо.

#### Основные значки

| Значки | Функции |
|--------|---------|
|        |         |

| PC | Переключиться на источник OPS компьютер.                                                                                                    |
|----|----------------------------------------------------------------------------------------------------|
|    | Нажмите <b>Источники</b> для просмотра подключенных источников, в том<br>числе встроенного ПК, HDMI 1, HDMI 2, VGA, Type C, Newline cast и Файлов.                                                                                                    |
|    | Режим белой доски позволяет перейти к функциям белой доски и режиму примечаний.                                                                                                    |
|    | Нажмите « <b>Newline Cast</b> », чтобы включить функцию беспроводного<br>совместного использования экрана.                                                                                                    |
|    | Переключиться на источник VGA                                                                                                    |
|    | Нажмите <b>Просмотр файлов</b> , чтобы открыть Диспетчер файлов для просмотра внутренних и внешних файлов на дисплее.                                                                                                    |
|    | Нажмите <b>Просмотр Office</b> , чтобы открыть приложение Office Suite.                                                                                                    |
|    | Переключиться на источник Туре С                                                                                                    |
|    | Переключиться на источник HDMI 1                                                                                                    |
|    | Переключиться на источник HDMI 2                                                                                                    |
| +  | Удерживая долгим нажатием значки на панели быстрого запуска, вы<br>можете перейти в режим настройки.<br>Нажмите <b>Добавить,</b> чтобы настроить или переименовать значки. Вы<br>можете добавить до 6 ярлыков в избранное. Смотрите подробнее в<br>разделе «Добавление ярлыков на домашнюю страницу. |

Примечание:

Пользователи могут добавлять или удалять основные значки в соответствии со своими потребностями (OPS, Источники, Белая доска являются значками по умолчанию). Для дополнительной информации смотрите раздел 5.1 Добавление ярлыков на Панель быстрого запуска.

#### • Боковая панель инструментов

Ярлыки Домашняя страница, Режим примечаний, Белая доска, Источники, Вернуться, Устройство и Менеджер задач отображаются на боковой панели инструментов с обеих сторон экрана по умолчанию. Нажмите «Настройки»> «Боковая панель инструментов» для настройки боковой панели.

Вы можете скрыть боковую панель в Настройках или передвигать ее по экрану, свернуть или развернуть с помощью прикосновений. Нажмите «<» чтобы развернуть боковую панель. Нажмите на значок Источник, чтобы открыть значки 2-го уровня.

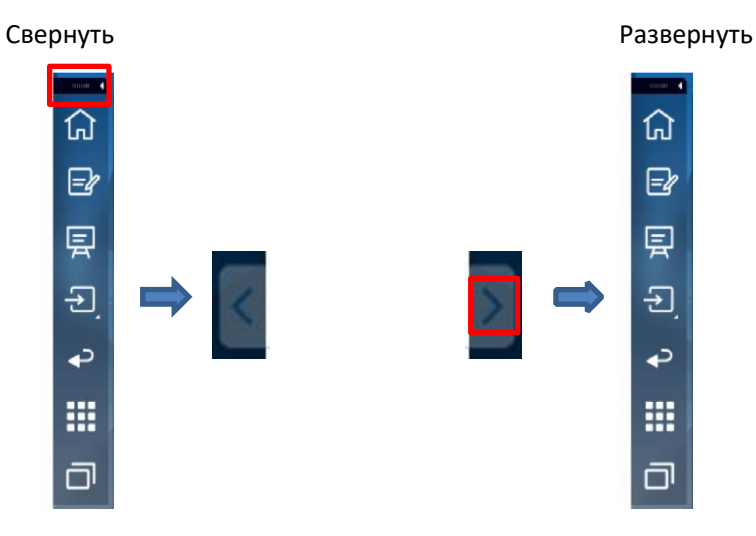

Открыть значки 2-го уровня

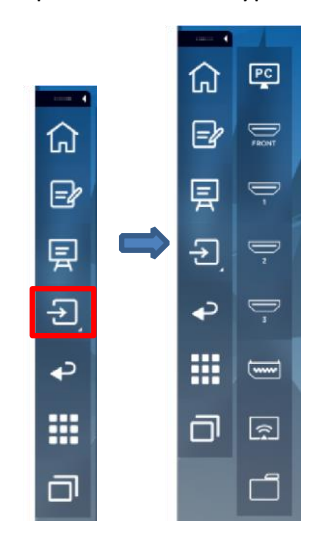

Боковая панель > Плавающая панель

Нажмите на черную область сверху и потяните боковую панель, чтобы превратить ее в плавающую панель.

На плавающей панели пользователи могут добавлять и удалять значки, добавлять персональные значки и перемещать плавающую панель по экрану с помощью пальцев.

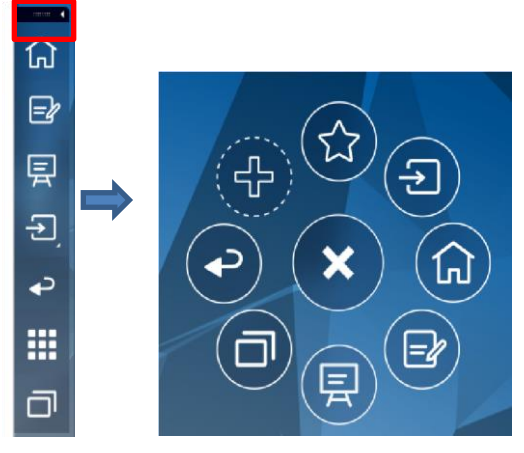

Функции боковой панели инструментов:

| Значки | Функции                                                                                                    |
|--------|----------------------------------------------------------------------------------------------------|
| 公      | Перейти на домашнюю страницу.                                                                                                    |
| =2     | Перейти в режим примечаний; нажать ещё раз, чтобы выйти из режима примечаний и сделать скриншот.                                    |
| Ę      | Режим белой доски.                                                                                                    |
| ł      | Нажмите для просмотра внешних источников сигнала, в том числе OPS,<br>HDMI 1, 2, VGA, Type C, Newline Cast и Файлы.                 |
| f      | Вернуться к предыдущему меню/выйти из приложения.                                                                                   |
|        | Войти в интерфейс Гаджет.                                                                                                    |
|        | Здесь отображаются все предустановленные приложения. Нажмите на значок приложения, чтобы запустить его.                             |
|        | Управление приложениями, запущенными в настоящий момент.                                                                            |
| Ū      | Переместите влево/вправо текущее приложение или нажмите <b>«Очистить</b> все» в правом верхнем углу, чтобы очистить все приложения. |

#### Строка состояния и настройки

В правом верхнем углу домашней страницы отображаются значки рабочего состояния (в том числе USB-накопителя(-ей), локальной сети и Wi-Fi), Уведомления и ярлык настройки системы.

| Значки     | Функции                                                                                                    |
|------------|----------------------------------------------------------------------------------------------------|
| $\bigcirc$ | Нажмите для перехода на страницу уведомлений (показывает красные<br>точки при наличии новых уведомлений) . |
| 8          | Если USB-накопитель подключен к порту USB, появится этот значок.                                           |
| E          | Если устройство подключено к локальной сети, появится этот значок.                                         |
| Ð          | Если устройство подключено к беспроводной сети, появится этот значок.                                      |
| 503        | Доступ к странице настроек системы.                                                                        |
| *          | Этот значок появится, когда устройство перейдет в режим «заморозки».                                       |

#### 4.2 OPS компьютер

На **Домашней странице** нажмите **OPS**, чтобы войти на страницу Внутренний ПКисточник, как показано на следующем рисунке. Если экран не оборудован встроенным ПК, появится надпись «**Нет сигнала**».

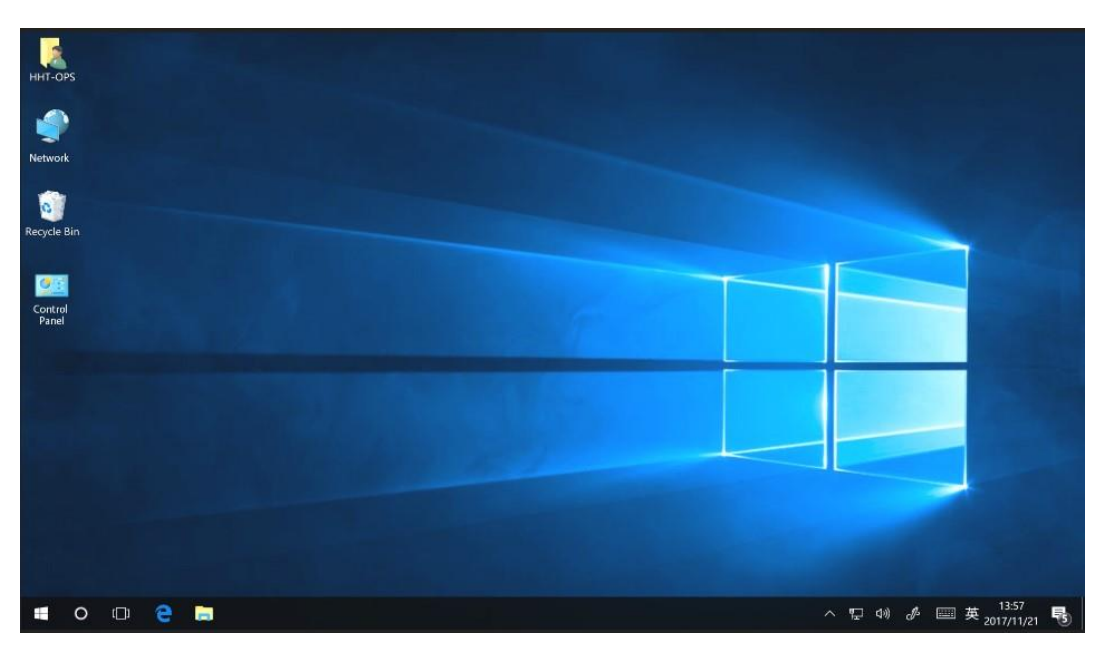

В диалоговом окне источник сигнала нажмите кнопку **Меню** на пульте дистанционного управления, чтобы войти в меню источника сигнала. Здесь пользователь может изменить настройки изображения и настройки дисплея, как показано на следующем рисунке.

| HDMI2 Settings    |            |       |      |        |  |
|-------------------|------------|-------|------|--------|--|
|                   | Image mode |       |      |        |  |
| Image Settings    | Normal     | Vivid | Soft | Custom |  |
| Display Settings  | Brightness |       | 0    |        |  |
| biopidy octaining | Contrast   |       | 0    |        |  |
|                   | Hue        |       | -0   |        |  |
|                   | Saturation |       | 0    |        |  |
|                   | Sharpness  |       | 0    |        |  |
|                   | Color Temp |       |      |        |  |
|                   | ✓ Normal   | Wa    | rm   | Cool   |  |
|                   |            |       |      |        |  |

#### 4.3 Источники

На **Домашней странице** нажмите **Источник**, чтобы перейти к источникам сигнала, включая HDMI 1, HDMI 2, VGA, Type C, OPS, Просмотр файлов и Newline Cast.
Значок неподключенного источника сигнала будет серого цвета, значок подключенного источника сигнала – белого цвета. После выбора значка белого цвета содержимое источника сигнала отобразится в окне предварительного просмотра для предварительного просмотра в режиме реального времени.

Вы можете войти в интерфейс источников сигнала следующими способами:

Нажмите значок Источник на панели быстрого запуска;

Нажмите значок 🔁 на боковой панели инструментов;

• Нажмите значок — на пульте дистанционного управления.

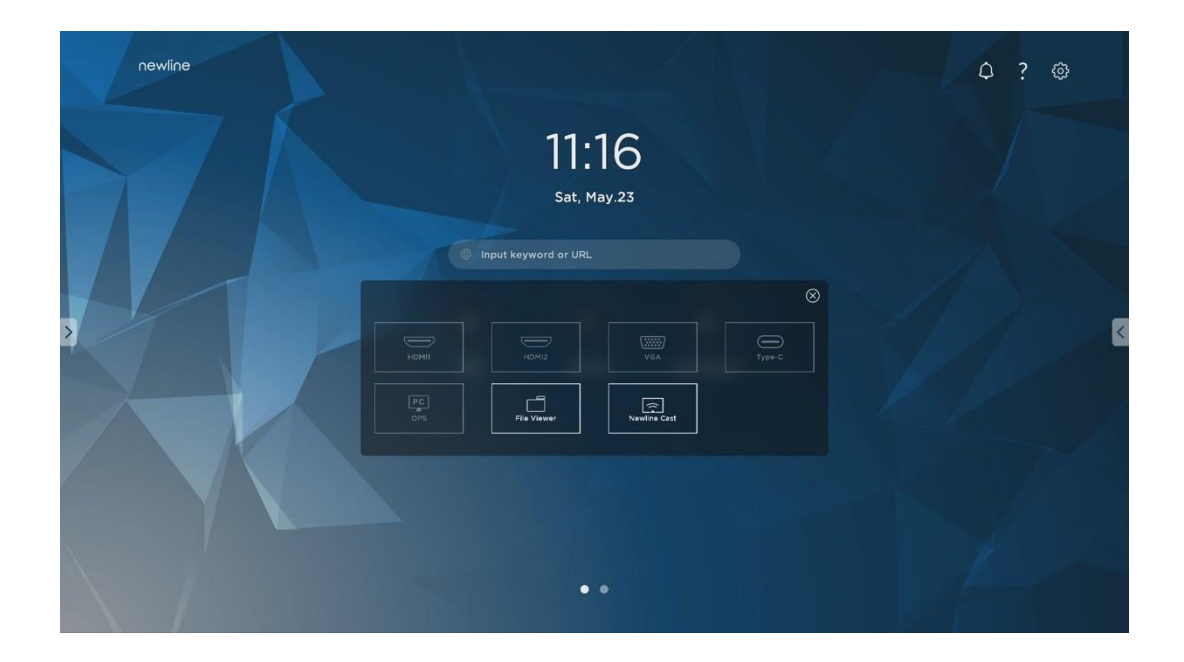

## 4.4 Белая доска

Режим белой доски предназначен для быстрого и легкого доступа к письменным материалам конференции. На странице белой доски пользователи могут писать, рисовать и делать скриншоты.

Нажмите значок на домашней странице или боковой панели инструментов, чтобы войти в интерфейс белой доски как показано на следующем рисунке:

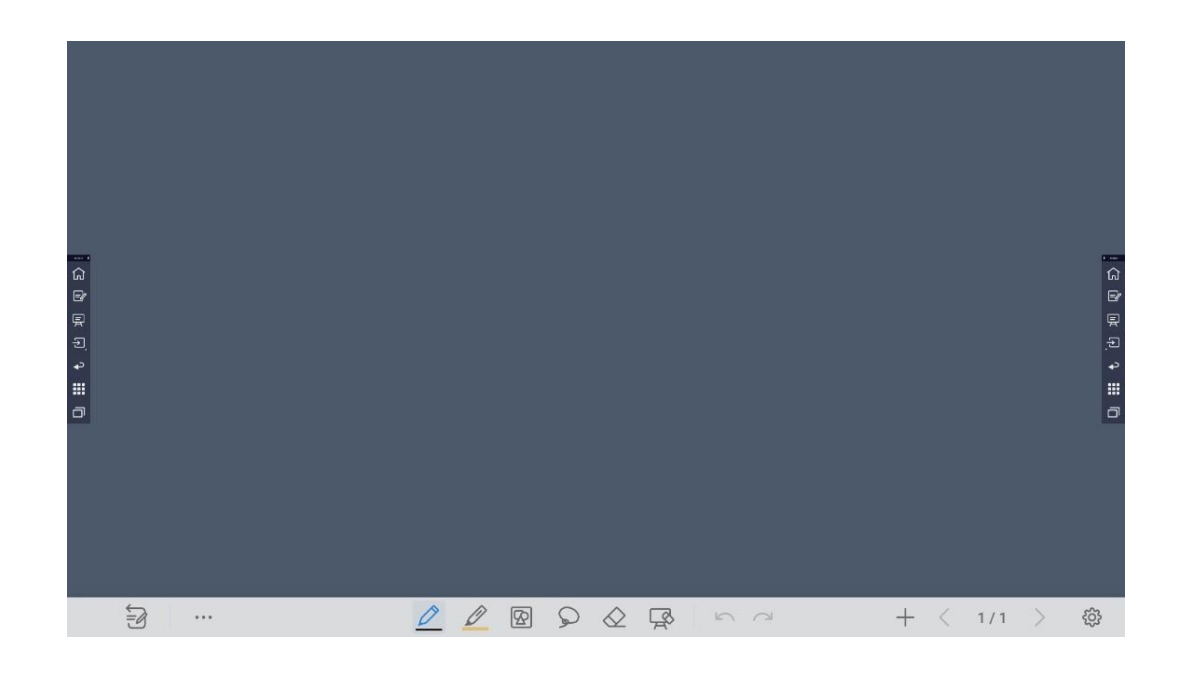

| Значки     | Название                                                                                                    | Функции                                                                                                    |  |  |  |  |
|------------|----------------------------------------------------------------------------------------------------|----------------------------------------------------------------------------------------------------|--|--|--|--|
| S          | Примечания                                                                                                    | Коснитесь значка, чтобы перейти в режим примечаний.                                                                                                    |  |  |  |  |
|            | Дополнительно                                                                                                    | Коснитесь значка, чтобы открыть интерфейс<br>дополнительных опций. Здесь пользователи могут<br>вставить изображение, текст, добавить заметки, найти<br>изображения и т.д.   |  |  |  |  |
| 0          | Коснитесь, чтобы использовать гладкую ручку, и<br>Гладкая ручка отобразится голубым цветом. Нажмите и удер<br>значок в течение 2 секунд, чтобы выбрать разме |                                                                                                    |  |  |  |  |
| D          | Маркер                                                                                                    | Коснитесь, чтобы использовать маркер, и значок<br>отобразится голубым цветом. Нажмите и удерживайте<br>значок в течение 2 секунд, чтобы выбрать размер или<br>цвет маркера. |  |  |  |  |
| $\Diamond$ | Ластик                                                                                                    | Коснитесь, чтобы стереть информацию с белой доски.<br>Коснитесь еще раз, чтобы выбрать размер ластика.                                                                      |  |  |  |  |
| ß          | Вставить<br>автофигуру                                                                                                    | Коснитесь, чтобы войти в интерфейс выбора автофигуры.<br>Пользователи могут вставлять различные фигуры и<br>изменять их цвета.                                              |  |  |  |  |

| Q      | Выбрать      | Коснитесь, чтобы выбрать и редактировать содержимое<br>белой доски.<br>Выбранный объект пользователи могут перемещать,<br>увеличивать и уменьшать, копировать, вырезать,<br>поворачивать, блокировать, изменять слои или удалять. |  |  |  |
|--------|--------------|----------------------------------------------------------------------------------------------------|--|--|--|
| Ŗ      | Очистить всё | Коснитесь, чтобы очистить всё содержимое белой доски.                                                                                                    |  |  |  |
| $\leq$ | Отменить     | Коснитесь, чтобы вернуться к предыдущему действию.                                                                                                    |  |  |  |
| 2      | Вернуть      | Коснитесь, чтобы восстановить действие, отменённое на предыдущем шаге.                                                                                                    |  |  |  |
| +      | Новая        | Коснитесь, чтобы создать новую страницу на белой<br>доске.                                                                                                    |  |  |  |
| 1/1    | Просмотр     | Коснитесь, чтобы просмотреть все файлы белой доски и<br>выбрать или удалить файлы белой доски.                                                                                                    |  |  |  |
| <      | Предыдущая   | Коснитесь, чтобы вернуться на предыдущую страницу.                                                                                                    |  |  |  |
| >      | Следующая    | Коснитесь, чтобы перейти на следующую страницу.                                                                                                    |  |  |  |
| ŝ      | Настройки    | Коснитесь, чтобы войти в интерфейс Настроек.                                                                                                    |  |  |  |

#### 4.4.1 Управление страницами

Вы можете осуществлять предварительный просмотр, выбирать и удалять письменные страницы, также вы можете сохранять страницы на USB-накопитель или в локальные файлы.

#### Предварительный просмотр страницы

Нажмите 1/1 в правом нижнем углу, находясь в режиме белой доски, чтобы отобразить все страницы. Коснитесь одной страницы, чтобы переключиться на эту страницу для других операций, как показано на следующем рисунке.

#### 

Одновременно могут отображаться только 8 страниц; проведите влево одним пальцем, чтобы увидеть больше.

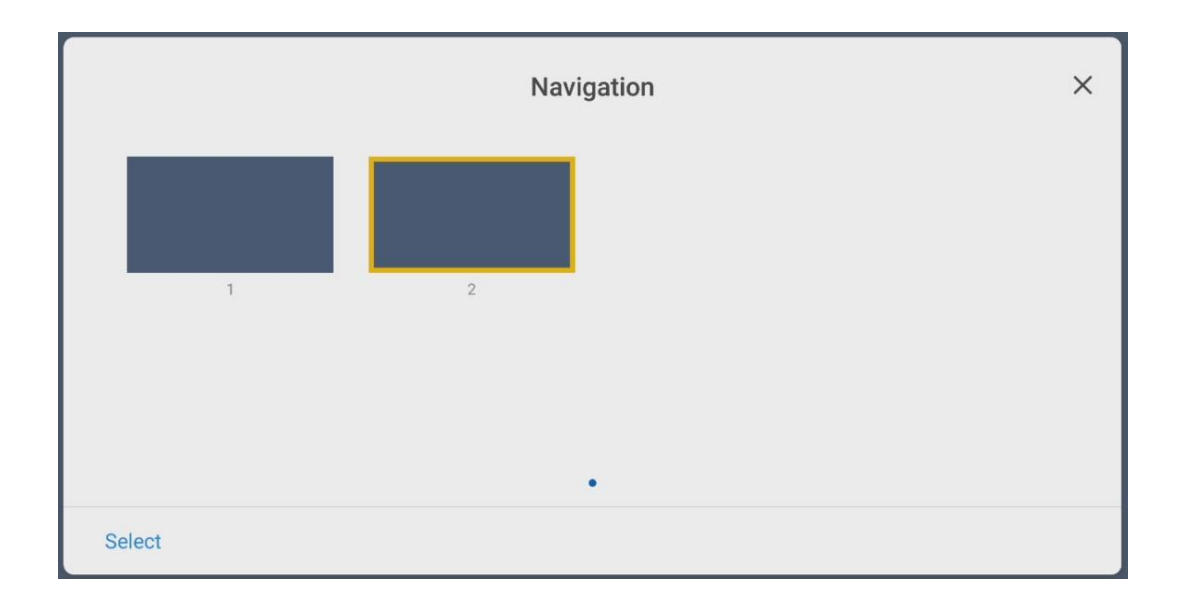

#### Управление страницами

На странице Навигации выберите или удалите письменные страницы в соответствии

с вашими потребностями, как показано на рисунке: • Нажмите , чтобы выбрать все страницы.

- Нажмите 🔟, чтобы сохранить письменные страницы на USB накопитель.
- Нажмите, чтобы поделиться письменными страницами с локальными файлами или по AquaMail.
- Нажмите , чтобы копировать страницу. Нажмите , чтобы удалить выбранные страницы.

|        | Navigation |   |  |   |  |
|--------|------------|---|--|---|--|
|        | 1          | 2 |  |   |  |
|        |            |   |  |   |  |
| Cancel | Select all |   |  | Ī |  |

# 4.4.2 Настройки белой доски

Нажмите значок , чтобы войти в Настройки для установки параметров распознавания объектов, подсказок и настроек по умолчанию.

| Settings                                  |   |  |  |  |  |  |
|-------------------------------------------|---|--|--|--|--|--|
| ට්ට Object Recognition ⑦                  |   |  |  |  |  |  |
| Carlon Hint                               |   |  |  |  |  |  |
| $\frac{-\infty}{\infty}$ Default Settings | > |  |  |  |  |  |
|                                           |   |  |  |  |  |  |
|                                           |   |  |  |  |  |  |
|                                           |   |  |  |  |  |  |
|                                           |   |  |  |  |  |  |
|                                           |   |  |  |  |  |  |
|                                           |   |  |  |  |  |  |
|                                           |   |  |  |  |  |  |

#### Распознавание объектов

Перетащите ползунок, чтобы включить функцию обнаружения объектов; в этом режиме пользователи могут писать только тонким пером, как показано на следующем рисунке:

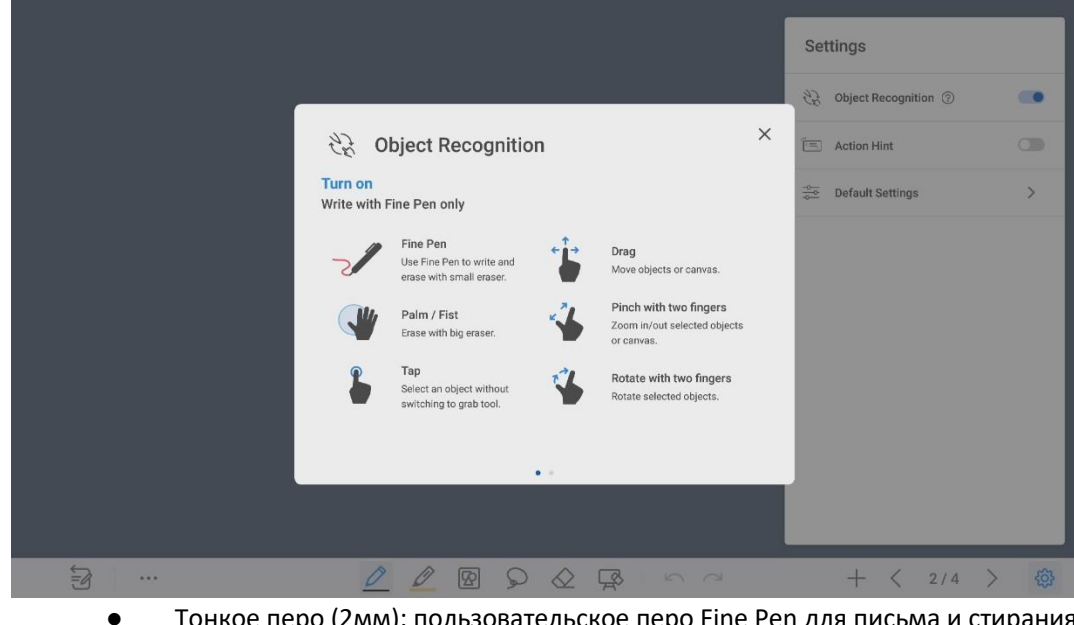

Тонкое перо (2мм): пользовательское перо Fine Pen для письма и стирания небольшим ластиком.

- Кулак/ладонь: определяется как ластик (100 pt.).
- Касание: выберите объект, не переключаясь на инструмент захвата.
   Перетаскивание: перемещайте объекты или холсты.
- Сведение/разведение двумя пальцами: увеличивайте/уменьшайте масштаб выбранных объектов или холста.
- Поворот двумя пальцами: вращайте выбранные объекты. Подсказки:

переместите ползунок, чтобы включить подсказки.

Настройки по умолчанию: Нажмите >, чтобы войти в страницу настроек по умолчанию для установки фона страницы белой доски, изменения цвета и толщины гладкой ручки или маркера.

# 4.5 Режим примечаний

В режиме примечаний система создает поверх экрана прозрачный слой, на котором пользователи могут добавлять комментарии до выхода из режима примечаний.

Войти в режим примечаний можно двумя способами:

• Нажмите значок "🖃" на плавающей панели инструментов; ●

В интерфейсе «Белая доска» нажмите значок " 🗃 ".

|                        | : 9 |   |
|------------------------|-----|---|
| 22:44                  |     |   |
| Inu, Jun. II           |     |   |
|                        |     |   |
| OPS Sources Whiteboard |     |   |
|                        |     |   |
| Save session           |     |   |
|                        | Û   | ŝ |

| Значки | Название | Функции |
|--------|----------|---------|
|--------|----------|---------|

| 具          | Белая доска      | Коснитесь значка, чтобы войти в режим Белая доска.                                                                                                    |
|------------|------------------|----------------------------------------------------------------------------------------------------|
| $\bigcirc$ | Гладкая<br>ручка | Коснитесь, чтобы использовать гладкую ручку, и значок<br>отобразится голубым цветом. Нажмите и удерживайте<br>значок в течение 2 секунд, чтобы выбрать размер и цвет.                                                            |
|            | Маркер           | Коснитесь, чтобы использовать маркер, и значок<br>отобразится голубым цветом. Нажмите и удерживайте<br>значок в течение 2 секунд, чтобы выбрать размер или цвет<br>маркера.                                                      |
| Q          | Выбрать          | Коснитесь, чтобы выбрать и редактировать содержимое<br>белой доски.<br>Выбранный объект пользователи могут перемещать,<br>увеличивать и уменьшать, копировать, вырезать,<br>поворачивать, блокировать, изменять слои или удалять |
| $\Diamond$ | Ластик           | Коснитесь, чтобы выбрать инструмент ластик. Нажмите еще<br>раз, чтобы выбрать размер ластика.                                                                                                    |
| Ŗ          | Очистить<br>все  | Очистить всё содержимое текущей страницы.                                                                                                    |
| 5          | Отменить         | Коснитесь, чтобы вернуться к предыдущему действию.                                                                                                    |
| 2          | Вернуть          | Коснитесь, чтобы восстановить действие, отменённое на<br>предыдущем шаге.                                                                                                    |
| Значки     | Название         | Функции                                                                                                    |
|            | Скриншот         | Нажмите, чтобы сохранить скриншот текущей страницы                                                                                                    |
| ≏          | Поделиться       | Нажмите, чтобы отправить примечания по почте или в<br>локальные файлы.                                                                                                    |
| ŝ          | Настройки        | Нажмите, чтобы войти в Настройки.                                                                                                    |

#### ПРИМЕЧАНИЕ:

Для сохранения снимков экрана при подключенном OPS компьютере или ином внешнем источнике сигнала, пожалуйста, вставьте USB-накопитель во встроенный порт **USB3.0** на задней панели экрана.

## 4.6 Обучение

На домашней странице нажмите значок **?** в правом верхнем углу, чтобы войти в интерфейс обучения, для перехода между страницами проводите пальцами влево или вправо. На 10 обучающих страницах вы найдете всю необходимую информацию для быстрого знакомства с функциями устройства.

Чтобы выйти из интерфейса обучения, нажмите значок ? в правом верхнем углу страницы обучения.

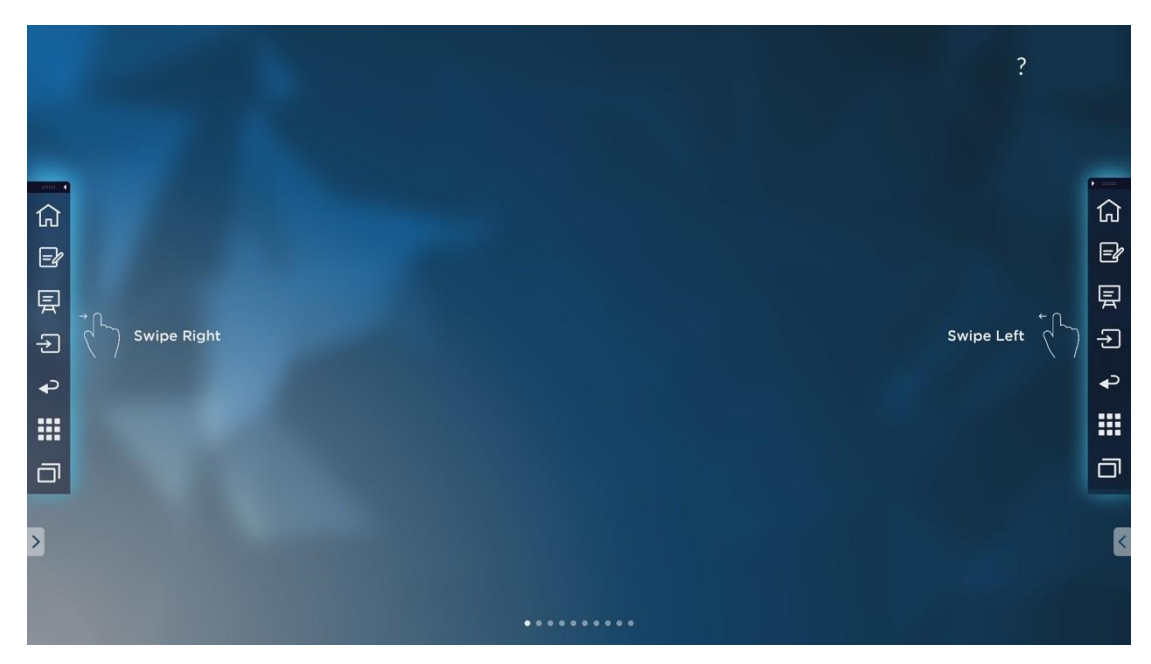

## 4.7 Плавающая панель инструментов

На боковой панели инструментов нажмите на черную область сверху и потяните боковую панель, чтобы превратить ее в плавающую панель.

На плавающей панели пользователи могут входить в диалоговое окно функций, добавлять и удалять значки, добавлять персональные значки и перемещать плавающую панель по экрану с помощью пальцев.

#### Стандартный > Свернутый

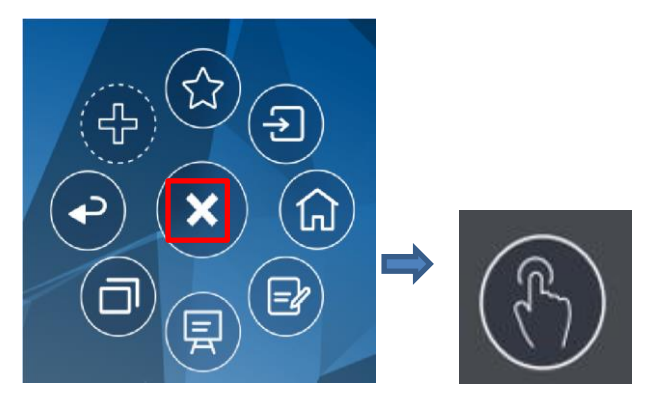

#### Стандартный > Избранное

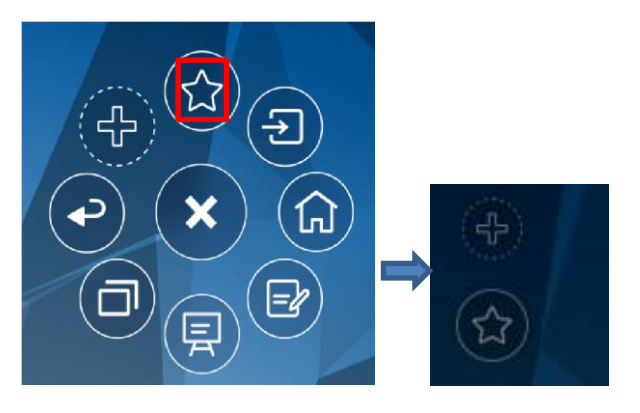

#### Добавление и удаление значков:

На плавающей панели инструментов нажмите значок  $\square$ , чтобы войти в интерфейс добавления и удаления значков. Значки с отметкой **v** в правом верхнем углу отобразятся на плавающей панели.

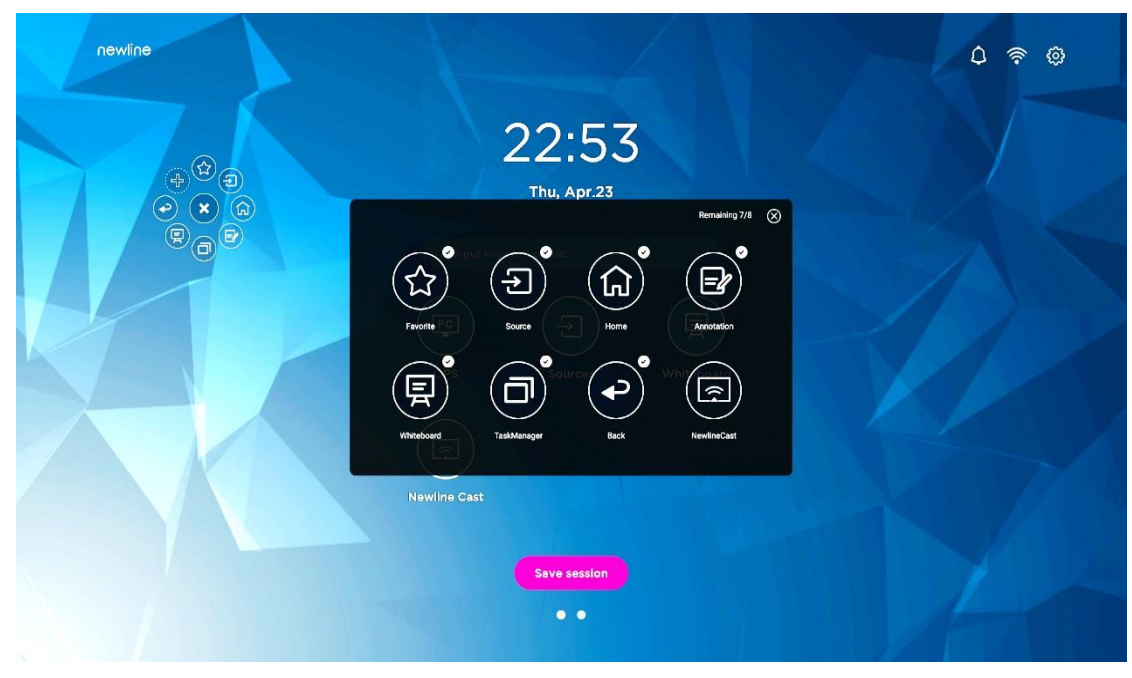

Добавление и удаление значков в избранном:

На плавающей панели инструментов нажмите 💭, чтобы отобразить значок 😭

нажмите **+**, чтобы войти в следующее диалоговое окно. Нажимайте на значки для их добавления и удаления. На плавающей панели отобразятся значки с отметкой **v** в правом верхнем углу.

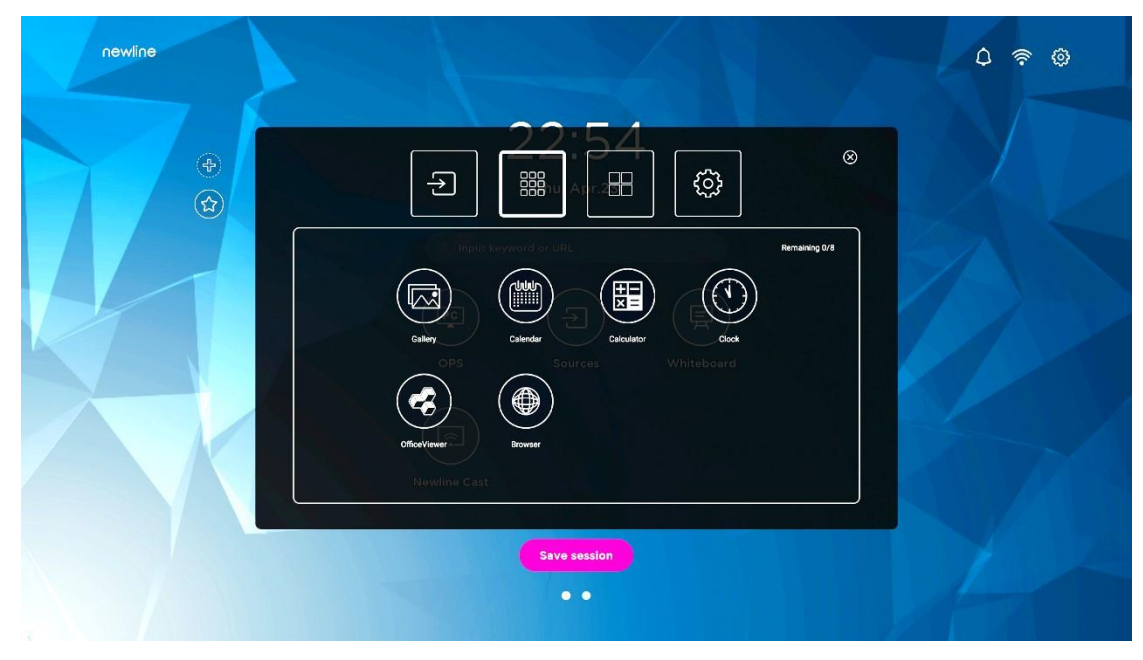

Удаление значков:

На плавающей панели инструментов нажмите и удерживайте значок, чтобы войти в статус удаления значка. Нажмите × в правом верхнем углу для удаления значков.

# 4.8 Гаджет

В меню Гаджет отображаются все предустановленные приложения. Коснитесь значка приложения, чтобы запустить его. В меню Гаджет можно войти двумя способами: ● На домашней странице проведите пальцем влево; ● На

боковой панели инструментов коснитесь значка

| •      | AquaMail<br>TicoSuite<br>TicoSuite<br>Control Control Contro | <image/> <complex-block><complex-block><complex-block><complex-block><complex-block><image/><image/><image/><image/></complex-block></complex-block></complex-block></complex-block></complex-block> |
|--------|----------------------------------------------------------------------------------------------------|----------------------------------------------------------------------------------------------------|
| Значки | Название                                                                                                    | Функции                                                                                                    |
|        | AquaMail                                                                                                    | Коснитесь значка, чтобы войти в приложение<br>электронной почты AquaMail и отправить файлы. Перед<br>отправкой файлов потребуется добавить учетные данные<br>электронной почты.                      |
| 30     | Бизнес<br>календарь                                                                                                    | Коснитесь, чтобы войти в приложение Бизнес календарь.                                                                                                    |
|        | Калькулятор                                                                                                    | Коснитесь, чтобы войти в приложение Калькулятор.                                                                                                    |
| 0      | Chromium                                                                                                    | Коснитесь, чтобы войти в приложение Chromium.                                                                                                    |
|        | Часы                                                                                                    | Коснитесь, чтобы войти в настройки времени.                                                                                                    |

|        | Управление<br>файлами | Коснитесь значка, чтобы открыть менеджер файлов и<br>просмотреть все внутренние и внешние файлы<br>устройства.                                                       |
|--------|-----------------------|----------------------------------------------------------------------------------------------------|
|        | Newline<br>Broadcast  | Коснитесь значка, чтобы войти в приложение Newline<br>Broadcast.                                                                                                    |
|        | Office viewer         | Коснитесь значка, чтобы войти в приложение Office<br>viewer. В данном приложении мы можете<br>просматривать файлы office, включая Excel, Word, Power<br>Point и PDF. |
| Значки | Название              | Функции                                                                                                    |
|        | Настройки             | Коснитесь значка, чтобы войти в интерфейс настроек.                                                                                                    |
| Ę      | Белая доска           | Коснитесь значка, чтобы войти в приложение Белая<br>доска.                                                                                                    |
|        | Newline Cast          | Коснитесь значка, чтобы войти в приложение Newline<br>Cast.                                                                                                    |

## 4.8.1 Newline Cast

Несколько устройств могут транслироваться на дисплей по беспроводной сети с помощью нескольких режимов трансляции (Airplay, Google Cast...). Чтобы транслировать: коснитесь значка () на странице Гаджет для входа в Newline Cast. На экране появятся инструкции, которым вы должны следовать для беспроводной трансляции на дисплей, как показано на следующем рисунке:

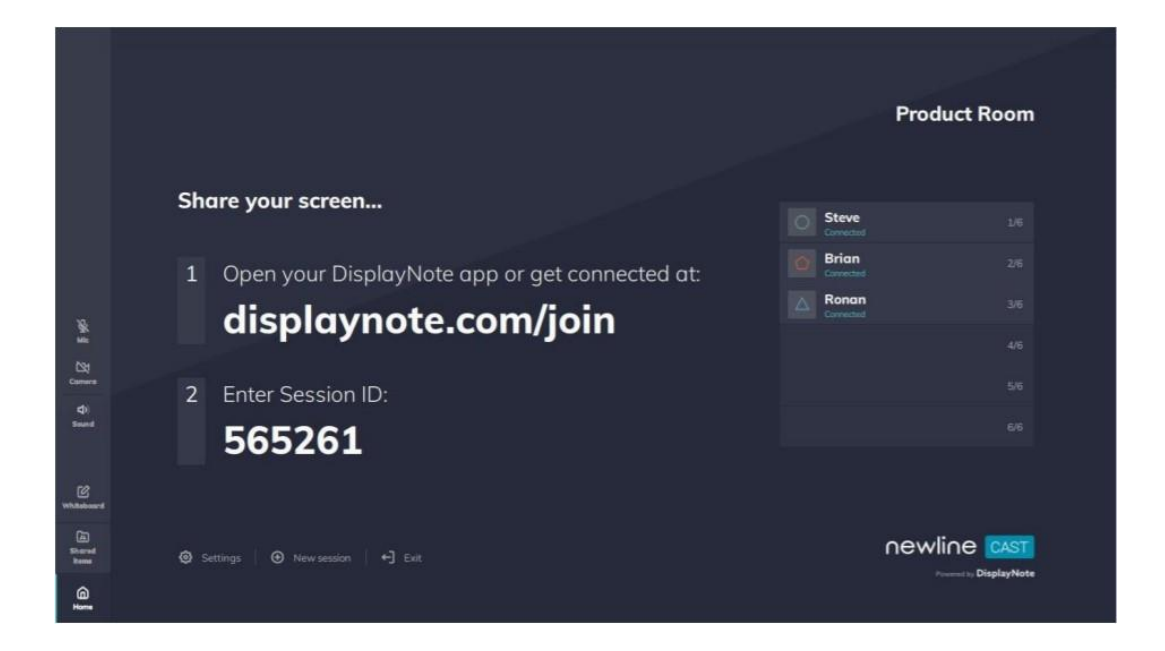

## 4.8.2 Управление файлами

Коснитесь значка " в меню **Гаджет** или на боковой панели инструментов, чтобы войти в интерфейс управления файлами. На дисплее отобразится содержимое локальных файлов текущей системы. При наличии подключенных мобильных внешних устройств (USB-накопитель, съёмный жёсткий диск и др.), их файлы также отобразятся на дисплее.

Войдите в приложение **Файлы,** где в подменю слева вы сможете просмотреть внутреннее хранилище, внешние устройства хранения, подключенные через порты USB, файлы, хранящиеся в облаке, файлы, загруженные по FTP, и файлы в локальной сети, как показано на следующем рисунке:

|            | HOME             |                |              |                         |       |  |  |
|------------|------------------|----------------|--------------|-------------------------|-------|--|--|
|            |                  | Internal store | ge           | 53.8 GB free of 54.4 GB | ٠     |  |  |
| File       | Commander        | Pictures       | Ja Music     | ▷ Videos                |       |  |  |
|            |                  | 👲 Downloads    | C Favourites | 🟥 PC File Tran          | nsfer |  |  |
| $\bigcirc$ | Add Cloud        |                |              |                         |       |  |  |
| ŵ          | Home             |                |              |                         |       |  |  |
| Ø          | Recent files     |                |              |                         |       |  |  |
|            | Favourites       |                |              |                         |       |  |  |
| 1          | Recycle Bin      |                |              |                         |       |  |  |
|            | Internal storage |                |              |                         |       |  |  |
| ٢          | FTP              |                |              |                         |       |  |  |
| -          | Local network    |                |              |                         |       |  |  |
| Ð          | Pictures         |                |              |                         |       |  |  |

#### Управление файлами

Сенсорный экран поддерживает подключение к USB-накопителям. Войдите в приложение Файлы, где вы сможете просмотреть все файлы внутреннего хранилища и хранилищ устройств, подключенных через порты USB, а также выбрать, копировать, вставить, удалить и осуществить поиск файлов.

|      | INTERNAL STORAGE |                                                |   |
|------|------------------|------------------------------------------------|---|
|      |                  | Cirectory Nov 25, 2019, 09:41                  | E |
| File | Commander        | Android<br>Directory Jan 1, 1970, 01:00        | E |
|      |                  | DCIM<br>Directory Nov 25, 2019, 09.41          | I |
|      | Add cloud        | Documents<br>Directory Nov 26, 2019, 08:50     | I |
| 0    | Recent files     | Download<br>Directory Nov 25, 2019, 09:41      | I |
| 合    | Favorites        | Hht Directory Nov 25, 2019, 09:42              | 1 |
| 1    | Recycle Bin      | Movies<br>Directory Nov 25, 2019, 09:41        | 1 |
|      | Internal storage | Music                                          | 1 |
| Ľ    | KINGSTON         | - NewlineCast                                  |   |
| ۲    | FTP              | Directory Nov 26, 2019, 08:53                  | 1 |
| r.   | Local network    | Notifications<br>Directory Nov 25, 2019, 09:41 | I |

#### Сортировка файлов

Коснитесь меню слева, чтобы отобразить файлы по типам, например: **Документы, Изображения, Музыка, Видео, Архивы** и **Загрузки**.

|                  | INTERNAL STORAGE |                                                | Q = B |
|------------------|------------------|------------------------------------------------|-------|
| \$7              | Favorites        | uretung toet a avrajaura                       |       |
|                  | Recycle Bin      | Directory Nov 27, 2019, 10:32                  | 1     |
|                  | Internal storage | Dovenload<br>Directory Nov 25, 2019, 09:41     | I     |
| ۲                | FTP              | Hht Directory Nov 25, 2019, 09:42              | ī     |
| **               | Local network    | Movies<br>Directory Nov 25, 2019, 09:41        | I     |
| Ð                | Pictures         | Music<br>Directory Nov 25, 2019, 09:41         | 1     |
| 50               | Music            | NewlineCast                                    |       |
| $\triangleright$ | Videos           | Directory Nov 30, 2019, 04:55                  | 1     |
| D                | Documents        | Notifications<br>Directory Nov 25, 2019, 09:41 | :     |
|                  | Archives         | Pictures                                       | :     |
| ₽                | Downloads        | Directory Nov 25, 2019, 09:41                  | •     |
| ?                | Help & Feedback  | Directory Nov 25, 2019, 09:41                  | 1     |
| (§3              | Settings         | Ringtones<br>Directory Nov 25, 2019, 09:41     | 1     |

Вы также можете коснуться значка = в правом верхнем углу, чтобы отфильтровать файлы по параметрам Режим просмотра, Сортировать по, Только просмотр.

|        | INTERNAL STORAGE |                                              | View mode                                |
|--------|------------------|----------------------------------------------|------------------------------------------|
|        |                  | Alarms<br>Directory Nov 25, 2019, 09:41      | E BBB<br>List Grid                       |
| File   | Commander        | Android<br>Directory Jan 1, 1970, D1:00      | Sort by Az () S                          |
|        |                  | DCIM<br>Directory Nov 27, 2019, 10:23        | Name Size Type Date                      |
| 0      | Add cloud        | dina<br>Directory Dec 9, 2019, 03:19         | show only                                |
| w<br>0 | Recent files     | Documents<br>Directory Nov 27, 2019, 10:32   | Airtypes Documents Videos Music Pictures |
| 습      | Favorites        | Download<br>Directory New 25, 2019, 09:41    |                                          |
| 1      | Recycle Bin      | Hht<br>Directory Nov 25, 2019, 09:42         | 1                                        |
|        | Internal storage | Movies                                       |                                          |
| ٢      | FTP              | Directory Nov 25, 2019, 09;41                | 1                                        |
| 4      | Local network    | Music<br>Directory Nov 25, 2019, 09:41       | 1                                        |
| Ð      | Pictures         | NewlineCast<br>Directory Nov 30, 2019, 04:55 | 1                                        |
|        |                  |                                              | L.                                       |

#### Поиск файлов

Войдите в приложение Файлы и коснитесь значка S в отображенном диалоговом окне, введите ключевые слова в строку поиска в соответствии с потребностями. Система покажет список файлов, соответствующих ключевым словам.

| $\leftarrow$ | SEARCH IN: INTERNAL | STORAGE                                       | = |
|--------------|---------------------|-----------------------------------------------|---|
|              |                     | Q Enter filename                              |   |
| File         | Commander           | Alarms Directory 12 May 2020, 02-28           | 1 |
| File         | e commander         | C Android Directory 12 May 2020, 02:29        | : |
| 0            | Add Cloud           | Directory 12 May 2020, 03:10                  | : |
| <u>ل</u>     | Home                | Directory 9 Jun 2020, 04:47                   | : |
|              | Favourites          | Divertory 12 May 2020, 02:28                  | : |
| <b></b>      | Recycle Bin         | Movies<br>Directory 12 May 2020, 02:28        | : |
|              | Internal storage    | Music<br>Directory 12 May 2020, 02:28         | : |
| 3            | FTP                 | NewlineCast<br>Directory 11.Jun 2020, 2247    | : |
| **           | Distures            | Notifications<br>Directory 12 May 2020, 02:28 | : |
| 4            | Mictures            | Pictures                                      | : |

#### Работа с файлами

Войдите в приложение **Файлы**. Вы можете создать папки, выбрать файлы, а также **переименовать/переместить/копировать/вырезать/удалить/открыть как/поделиться/создать zip-архив**. Чтобы увидеть дополнительные возможности для

| =       | SEARCH IN: INTERNAL | .STORAGE > PICTURES                                      | Q = 🗄             |
|---------|---------------------|----------------------------------------------------------|-------------------|
|         |                     | Screenshots<br>Directory 12 May 2020, 04.33              | :                 |
| File    | Commander           | Temp<br>Directory 15 Jun 2020, 06:02                     | :                 |
|         |                     | SS2020-06-16-02-02-33.png<br>32.5 K8 16 Jun 2020, 02:02  | C Rename          |
| 0       | Add Cloud           | SS2020-06-16-02-03-20.png                                | 📑 Move            |
| ŵ       | Home                | SC2020.06.16.02.02.22.000                                | Сору              |
| $\odot$ | Recent files        | 60.1 KB 16 Jun 2020, 02:03                               | X Cut             |
| ☆       | Favourites          | SS2020-06-16-02-05-48.png<br>69.8 KB 16 Jun 2020, 02:05  | Delete            |
|         | Recycle Bin         | SS2020-06-16-02-06-06.png                                | Copen as          |
|         | Internal storage    | 72.6 KB 16 Jun 2020, 02:06                               | < Share           |
| 3       | FTP                 | 80.3 KB 16 Jun 2020, 02:06                               | Tip Zip           |
| +       | Local network       | SS2020-06-16-02-06-38.png<br>64.0 K8 16 Jun 2020, 02:06  | Add to favourites |
| Ð       | Pictures            | SS2020-06-16-03-36-20.png<br>197.4 KB 16 Jun 2020, 03:36 | (i) Properties    |
|         |                     |                                                          |                   |

работы с файлами, коснитесь значка <sup>1</sup> с правой стороны.

# 4.9 Настройки системы

Войдите на страницу настроек системы одним из следующих способов:

• Коснитесь 🐼 на Домашней странице. •

Нажмите 🔲 на пульте дистанционного управления.

• В Меню Быстрых Настроек коснитесь значка 😣

| Settings   |                                                                |
|------------|----------------------------------------------------------------|
|            | Network<br>Ethernet, Wi-Fi, hotspot                            |
| •          | Languages & input<br>English (United Kingdom), Kika Keyboard F |
| O          | Date & time<br>GMT-04:00 Eastern Daylight Time                 |
|            | Storage<br>10% used - 57.87 GB free                            |
|            | Apps<br>17 apps installed                                      |
| لم)<br>الم | Display & theme<br>Wallpaper, logo                             |
| =          | Tool bar<br>Customization, size                                |
| →+         | Input and output<br>Signal source change, CEC                  |
| ů          | Power<br>Power option, energy saving                           |

## 4.9.1 Настройки сети

Войдите в подменю **Сеть,** чтобы подкючить Wi-Fi или локальную сеть Ethernet, просмотреть информацию о сети и включить функцию пробуждения по локальной сети.

- Wi-Fi: Нажмите соответствующую кнопку для включения функции Wi-Fi.
- Ethernet: Правильно подключив порт RJ45 к сетевому кабелю, коснитесь соответствующей кнопки для включения функции Ethernet. Пользователь может просматривать MAC-адрес, IP-адрес, шлюз, маску подсети и информацию DNS. Пользователь может настроить параметры для автоматического получения IPадреса локальной сети или установить статический IP-адрес по мере необходимости.
- Точка доступа & режим модема: Пользователь может настроить соответствующие параметры для портативной точки доступа Wi-Fi.
- Другие настройки: Настройки прокси-сервера и режима сети.

| ÷ | Network |                                             |    |
|---|---------|---------------------------------------------|----|
|   | •       | Wi-Fi<br>On                                 | •  |
|   | <>      | Ethernet<br>Click to open ethernet settings | 0: |
|   | 6       | Hotspot & tethering<br>Wi-Fi hotspot        |    |
|   | =       | Other settings                              |    |
| > |         |                                             | <  |
|   |         |                                             |    |
|   |         |                                             |    |
|   |         |                                             |    |
|   |         |                                             |    |
|   |         |                                             |    |

## 4.9.2 Настройки языка и метода ввода

Войдите в подменю **Язык/Метод ввода**, чтобы выбрать язык и клавиатуру. По умолчанию в системе используется метод ввода **Kika Keyboard F**, при этом должно быть подключено оборудование.

| ÷ | Languages & input                          |   |
|---|--------------------------------------------|---|
|   | Languages<br>English (United Kingdom)      |   |
|   | Keyboard & inputs                          |   |
|   | <b>Virtual keyboard</b><br>Kika Keyboard F |   |
|   | Physical keyboard                          | • |
|   |                                            |   |
|   |                                            |   |
|   |                                            |   |
|   |                                            |   |
|   |                                            |   |
|   |                                            |   |
|   |                                            |   |

#### Настройки языка

Коснитесь надписи **Язык** с левой стороны. В появившемся диалоговом окне **Изменить язык** выберить язык или коснитесь **Добавить язык** для добавления языка.

| ÷ | Language | preferences              |   |
|---|----------|--------------------------|---|
|   | 1        | English (United Kingdom) | = |
|   | 2        | English (China Macau)    | = |
|   | +        | Add language             |   |
|   |          |                          |   |
|   |          |                          |   |
|   |          |                          |   |
|   |          |                          |   |
|   |          |                          |   |
|   |          |                          |   |

# 4.9.3 Настройки Даты и времени

Войдите в подменю **Дата и Время**, чтобы установить дату и время. Прежде чем приступить к установке даты и времени, нажмите **Выбрать часовой пояс** для выбора местного часового пояса.

| ÷ | Date & time                                         |   |   |
|---|-----------------------------------------------------|---|---|
|   | Select time zone<br>GMT-04:00 Eastern Daylight Time |   |   |
|   | Automatic date & time<br>Use network-provided time  | • |   |
|   | Set date<br>12 June 2020                            |   |   |
|   | Set time<br>05:15                                   |   |   |
| > | Use 24-hour format<br>13:00                         | • | < |
|   |                                                     |   |   |
|   |                                                     |   |   |
|   |                                                     |   |   |
|   |                                                     |   |   |

## Настройка Даты

Вы можете установить дату автоматически или настроить дату. • Для

автоматической установки даты выберите Автоматическая дата и время.

| ÷ | Date & time                                         |   |   |
|---|-----------------------------------------------------|---|---|
|   | Select time zone<br>GMT-04:00 Eastern Daylight Time |   |   |
|   | Automatic date & time<br>Use network-provided time  | • |   |
|   | Set date<br>12 June 2020                            |   |   |
|   | Set time<br>05:15                                   |   |   |
| > | Use 24-hour format<br>13:00                         | • | < |
|   |                                                     |   |   |
|   |                                                     |   |   |
|   |                                                     |   |   |
|   |                                                     |   |   |

• Для настройки даты и формата даты войдите в Установить дату.

| ÷ | Date & time                                                                                          |                                  |                              |                               |                               |                          |                                |                          |                               |  |   |   |
|---|----------------------------------------------------------------------------------------------------|----------------------------------|------------------------------|-------------------------------|-------------------------------|--------------------------|--------------------------------|--------------------------|-------------------------------|--|---|---|
|   | Select time zone<br>GMT-04:00 Eastern Daylight<br>Automatic date & time<br>Use network-provided time | Time                             |                              |                               |                               |                          |                                |                          |                               |  | 2 |   |
| > | Set date<br>16 June 2020<br>Set time<br>02:03<br>Use 24-hour format<br>13:00                         | <sup>2020</sup><br>Tue 16<br>Jun | <<br>M<br>1<br>8<br>15<br>22 | т<br>2<br>9<br><b>С</b><br>23 | J<br>W<br>3<br>10<br>17<br>24 | T<br>4<br>11<br>18<br>25 | 20<br>F<br>5<br>12<br>19<br>26 | S<br>6<br>13<br>20<br>27 | ><br>S<br>7<br>14<br>21<br>28 |  | • | ۲ |
|   |                                                                                                    |                                  | 29                           | 30                            |                               |                          |                                | CAN                      | ecel ok                       |  |   |   |

## Настройка времени

Вы можете установить время автоматически или настроить время. • Для автоматической установки времени выберите **Автоматическая дата и время**.

| ÷ | Date & time                                         |   |   |
|---|-----------------------------------------------------|---|---|
|   | Select time zone<br>GMT-04:00 Eastern Daylight Time |   |   |
|   | Automatic date & time<br>Use network-provided time  | • |   |
|   | Set date<br>12 June 2020                            |   |   |
|   | Set time<br>05:15                                   |   |   |
| > | Use 24-hour format<br>13:00                         | • | < |
|   |                                                     |   |   |
|   |                                                     |   |   |
|   |                                                     |   |   |
|   |                                                     |   |   |

• Для настройки времени и формата времени выберите **Установить время** и **Использовать 24-часовой формат**.

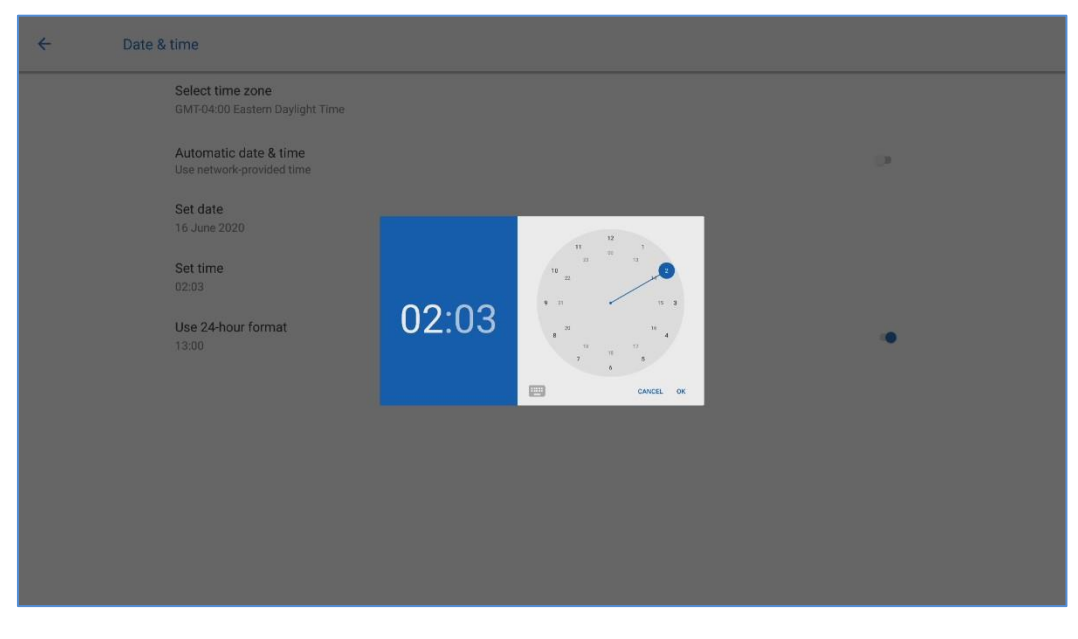

## 

Формат времени будет 24-часовым, только если выбран 24-часовой формат, в ином случае формат времени будет 12-часовым.

## 4.9.4 Хранилище

Войдите в подменю **Хранилище,** чтобы просмотреть распределение пространства внутренней памяти.

| ← Stora | age                                       |        |
|---------|-------------------------------------------|--------|
|         | 6.15 GB<br>Used of 64 GB<br>FREE UP SPACE | )      |
|         | System                                    | 5.8 GB |
| >       |                                           | <      |

## 4.9.5 Приложения

Войдите в подменю **Приложения**, чтобы просмотреть загруженные приложения по типу, запущенные приложения и список всех приложений.

| ÷ | App info                   |   |
|---|----------------------------|---|
|   | AquaMail<br>6.57 MB        |   |
|   | Business Calendar          |   |
|   | Calculator                 |   |
|   | Camera<br>2.36 MB          |   |
| > | Chromium<br>6.93 MB        | < |
|   | Clock<br>2.29 MB           |   |
|   | File Commander<br>20.90 MB |   |
|   | Gallery<br>2.33 MB         |   |
|   | HhtLauncher<br>688 kB      |   |

# 4.9.6 Настройки темы дисплея

Войдите в подменю **Дисплей и тема,** чтобы установить тему, обои, логотип и размер шрифта.

- Тема: стандартная, абстрактная, галактика, лес, классика, можно установить 5 тем;
- Обои и логотип: пользователи могут использовать обои и логотип, установленные по умолчанию или настроить обои и логотип из программы просмотра файлов;
   Размер шрифта: перетащите ползунок для изменения размера шрифта.

| ÷ | Display & | theme              |   |   |
|---|-----------|--------------------|---|---|
|   | T<br>Si   | heme<br>andard     |   |   |
|   | W         | /allpaper          |   |   |
|   | L         | ogo<br>efault      | • |   |
|   | F         | ont size<br>efault |   |   |
| > |           |                    |   | < |
|   |           |                    |   |   |
|   |           |                    |   |   |
|   |           |                    |   |   |
|   |           |                    |   |   |
|   |           |                    |   |   |

#### 4.9.7 Панель инструментов

Войдите в подменю Панель инструментов, чтобы включить панель инструментов и быстрых настроек, редактировать значки панели инструментов и размер панели инструментов.

| ÷ | Tool bar                                                                                  |   |
|---|-------------------------------------------------------------------------------------------|---|
|   | Tool bar                                                                                  |   |
|   | Customization<br>Home, Whiteboard, Screen annotation, Source, Back, Gadgets, Task manager |   |
|   | Size<br>Small                                                                             |   |
|   | Quick setting                                                                             | • |
|   |                                                                                           |   |
|   |                                                                                           |   |
|   |                                                                                           |   |
|   |                                                                                           |   |
|   |                                                                                           |   |
|   |                                                                                           |   |

#### 4.9.8 Настройка ввода/вывода

Войдите в подменю **Ввод и вывод**, чтобы настроить исходный источник сигнала, USBcoeдинение, включить новый источник входного сигнала, автоматический СЕС и микрофон.

- Исходный источник: Настройте параметры для подключения к источнику сигнала после включения. Возможные варианты: Smart system, HDMI1, HDMI2, VGA, TYPE C, OPS, Белая доска и Newline cast.
- **USB соединение**: После подключения USB накопителя к порту, вы можете выбрать ваше USB соединение. Можно установить OPS, Smart system и public.
- Новый источник входного сигнала: После включения функции Новый источник входного сигнала система может автоматически переключиться на экран вновь подключенного источника сигнала.
- Автовключение СЕС: Автовключение СЕС включено. Когда HDMI порт устройства подключен к устройству с СЕС (например DVD) и оба устройства выключены, в случае если включится устройство с СЕС, интерактивная панель также включится автоматически.
- Автовыключение СЕС: Автовыключение СЕС включено. Когда HDMI порт устройства подключен к устройству с СЕС и оба устройства включены, в случае если интерактивная панель выключается, устройство с СЕС автоматически выключится вместе с панелью; если устройство с СЕС выключается – интерактивная панель автоматически выключится.

• Микрофон: Микрофон включен или выключен.

| ÷ | Input and output                                                                     |   |   |
|---|--------------------------------------------------------------------------------------|---|---|
|   | Home source<br>Smart system                                                          |   |   |
|   | USB connection<br>Public                                                             |   |   |
|   | New input source<br>Switch automotically                                             | • |   |
|   | CEC auto power on<br>Allow a connected device to turn on the power of the display.   | • |   |
| > | CEC auto power off<br>Allow the display to turn off the power of a connected device. | • | < |
|   | Microphone<br>on                                                                     |   |   |
|   |                                                                                      |   |   |
|   |                                                                                      |   |   |
|   |                                                                                      |   |   |

## 4.9.9 Настройки включения/выключения питания

Войдите в подменю Включение, чтобы выбрать следующие опции включения и выключения устройства:

- Автоматическое включение/выключение: Нажмите кнопку, чтобы активировать функцию и установить время включения/выключения питания.
- Время включения/выключения: Установите время включения/выключения питания, и система будет автоматически включать/выключать устройство в установленное время.
- Режим энергосбережения: Установите промежуток времени, по истечении которого экран переходит в режим блокировки, если он не используется.
- Опции включения: Настройте переход системы в режим отключения питания или в спящий режим, когда пользователи нажимают кнопку питания или завершают сеанс.
- Выход из спящего режима прикосновением: Нажмите кнопку, чтобы активировать функцию выхода системы из спящего режима прикосновением.

| ← Powe |                                             |    |
|--------|---------------------------------------------|----|
|        | Auto power on                               | 0  |
|        | Power on time<br>12:00 Mon Tue Wed Thu Fri  |    |
|        | Auto power off                              | () |
|        | Power off time<br>12:00 Mon Tue Wed Thu Fri |    |
|        | Energy saving<br>120 mins                   |    |
|        | Power option<br>Power off                   |    |
|        | Sleep and touch to wake up off              | •  |
|        |                                             |    |
|        |                                             |    |
|        |                                             |    |

• Чтобы установить время автоматического включения, выберите Автоматическое включение и установите время включения в поле Время включения, как показано на следующем рисунке.

| ÷ | Power                                                                                                    |    |
|---|----------------------------------------------------------------------------------------------------|----|
|   | Auto power on                                                                                                    | •  |
|   | Power on time<br>12:00 Mon Tue Wed Thu Fri                                                                        |    |
|   | Auto power off                                                                                                    | () |
|   | Power off time<br>12:00 Mon Tue Wed Thu Fri                                                                       |    |
|   | Energy saving<br>120 mins                                                                                         |    |
|   | Power option         (S) (M) (T) (W) (T) (E) (S)         *         *           Power off         cweat         or |    |
|   | Sleep and touch to wake up off                                                                                    | 0  |
|   |                                                                                                    |    |
|   |                                                                                                    |    |
|   |                                                                                                    |    |

• Чтобы установить время автоматического выключения, выберите Автоматическое выключение и установите время выключения в поле Время выключения, как показано на следующем рисунке.

| ÷ | Power                                                                                                 |                                      |
|---|----------------------------------------------------------------------------------------------------|--------------------------------------|
|   | Auto power on                                                                                         | •                                    |
|   | Power on time<br>12:00 Mon Tue Wed Thu Fri                                                            |                                      |
|   | Auto power off                                                                                        | •                                    |
| > | Power off time<br>12:00 Mon Tue Wed Thu Fri<br>Energy saving<br>120 mins<br>Power option<br>Power off | и <sup>2</sup><br>11 в в<br>нест. ок |
|   | Sleep and touch to wake up off                                                                        | 0                                    |
|   |                                                                                                    |                                      |
|   |                                                                                                    |                                      |

- Чтобы установить время энергосбережения, коснитесь Энергосбережение. В появившемся диалоговом окне установите длительность времени, по истечении которого дисплей переходит в режим блокировки в случае отсутствия выполняемых действий. После блокировки дисплея, если пользователь не работает с дисплеем в течение 120 с, дисплей переходит в режим отключения. Длительность времени можно установить на 30 МИН, 60 МИН, 90 МИН или НИКОГДА. Вы также можете сделать индивидуальную настройку в диапазоне от 3 до 480 минут.
- **III** NOTE

| ÷ | Power                                       |                                                                        |                                                                                                    |
|---|---------------------------------------------|------------------------------------------------------------------------|----------------------------------------------------------------------------------------------------|
|   | Auto power on                               |                                                                        | •                                                                                                    |
|   | Power on time<br>12:00 Mon Tue Wed Thu Fri  |                                                                        |                                                                                                    |
|   | Auto power off                              | Choose energy saving time O 30 mins                                    | •                                                                                                    |
|   | Power off time<br>12:00 Mon Tue Wed Thu Fri | <ul> <li>60 mins</li> <li>90 mins</li> </ul>                           | ,                                                                                                    |
| / | Energy saving<br>120 mins                   | Never                                                                  | < compared with the second second sec |
|   | Power option<br>Power off                   | If no action detected,screen will automatically<br>shut down CANCEL OK |                                                                                                    |
|   | Sleep and touch to wake up off              |                                                                        |                                                                                                    |
|   |                                             |                                                                        |                                                                                                    |
|   |                                             |                                                                        |                                                                                                    |
|   |                                             |                                                                        |                                                                                                    |

Выбор «НИКОГДА» означает, что функция автоматического отключения не включена.

## 4.9.10 Настройки безопасности

Войдите в подменю «**Настройки безопасности**», чтобы установить необходимость ввода пароля или изменить пароль при входе на Домашнюю страницу, в настройки, установки, гаджет или USB. Пароль дожен содержать не менее 6 знаков, буквы английского алфавита недопустимы.

| ÷ | Security                                      |   |
|---|-----------------------------------------------|---|
|   | Log in passkey                                | 0 |
|   | Change passkey                                |   |
|   | Settings lock                                 | 0 |
|   | Installation lock                             | 0 |
|   | Gadgets lock                                  |   |
|   | Whiteboard/screenshot data clearance<br>Never |   |
|   | USB lock                                      | 0 |
|   |                                               |   |
|   |                                               |   |

Примечание:

- Когда вы перетаскиваете ползунок, чтобы включить блокировку настроек, значки, связанные с настройками, отобразятся как заблокированные, и пользователю необходимо будет ввести пароль для входа в интерфейс настроек.
- Когда вы перетаскиваете ползунок, чтобы включить блокировку USB, порты USB, мышь и клавиатура станут недоступными для использования, устройство USB не сможет считывать данные, а Android или внешний источник сигнала будут заблокированы.

## 4.9.11 Умная защита глаз

Войдите в подменю Умная защита глаз, чтобы установить Режим защиты глаз при письме, Режим контроля яркости и Фильтр синего цвета. Если вы выполняете только настройку Фильтра синего цвета, можно установить уровень фильтра.

| ÷ | Smart eye protection                                                                               |   |
|---|----------------------------------------------------------------------------------------------------|---|
|   | Eye protection writing mode<br>Change white brightness under writing mode                          |   |
|   | Eye protection brightness control mode<br>Change screen brightness based on ambient light          |   |
|   | Bluelight filter<br>31%                                                                            | • |
|   | Filter level                                                                                       |   |
|   | Filter level tints your screen abmer. This makes it easier to look at your screen or read in light |   |
|   |                                                                                                    |   |
|   |                                                                                                    |   |
|   |                                                                                                    |   |

#### 4.9.12 О системе

Войдите в подменю **О системе**, чтобы выполнить сброс системы или просмотреть обновление системы, сетевое обновление, прошивку или информацию о версии системы, импорт, экспорт и заводские настройки

| ÷ | System   |                |
|---|----------|----------------|
|   | Ð        | Reset          |
|   | Ŧ        | System updates |
|   | Lo       | Network update |
|   | (j)      | About          |
| > | <u>+</u> | Import         |
|   | Ť        | Export         |
|   |          |                |
|   |          |                |
|   |          |                |

# 4.10 Сохранить сеанс

Кнопка **Сохранить сеанс** появится в нижней части экрана при наличии данных на интерактивной панели, новых данных скриншота. Нажмите кнопку **Сохранить сеанс** или кнопку питания, чтобы открыть всплывающее окно сохранения сеанса. Пользователи могут сохранять файлы сеанса по мере необходимости.

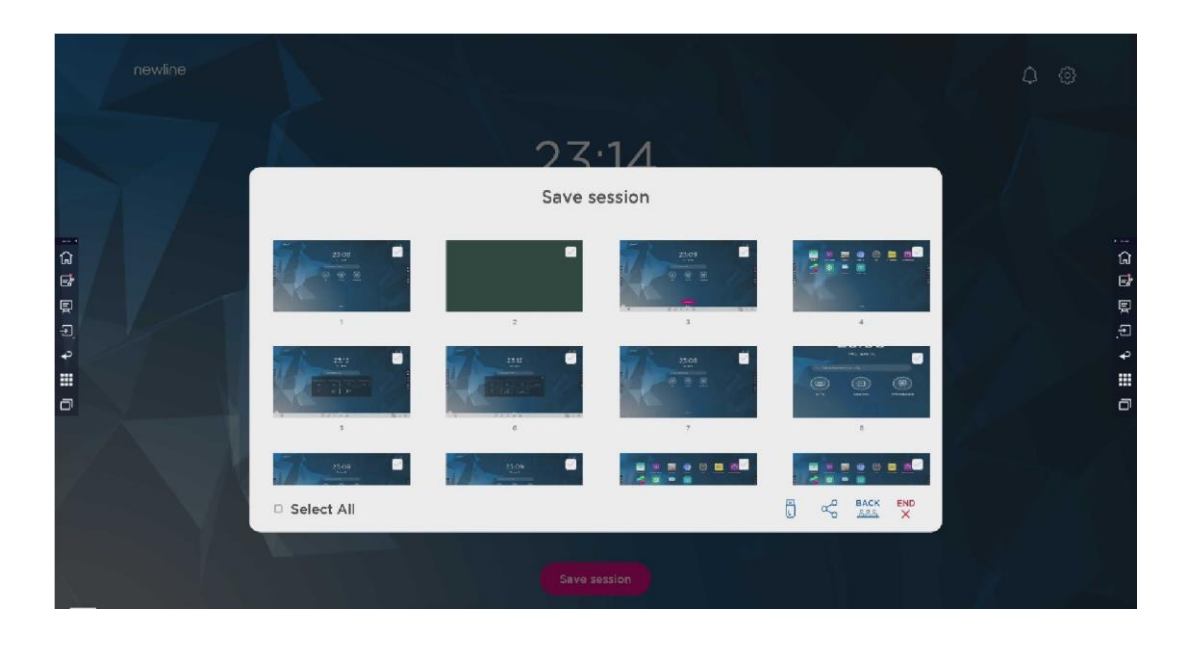

#### Сохранить данные сеанса

В случае отсутствия подключенных внешних USB-накопителей, значки будут отображены серым цветом. При наличии подключенных внешних USB-накопителей, значки будут отображены голубым цветом.

- Сохранить на USB накопитель: Коснитесь значка 💭 голубого цвета. Папка "newline" будет создана в корневой папке и выбранные файлы сохранятся в ней.
- Отправить по почте: Коснитесь значка 🧠 , чтобы поделиться файлами. Нажмите AquaMail, чтобы отправить файлы текущего сеанса по электронной почте.
- **Вернуться к сеансу:** Коснитесь значка <sup>ВАСК</sup>, чтобы вернуться к сеансу. Сеанс продолжится; данные сеанса не будут удалены.
- Завершить сеанс: Коснитесь значка  $\stackrel{\texttt{END}}{\times}$ , чтобы завершить сеанс. Отобразится диалоговое окно Предупреждение.
- Нажмите Подтвердить. Все письменные страницы и скриншоты будут удалены, и интерактивная панель будет выключена.
- Нажмите **Отменить.** Сеанс продолжится, и система вернётся на **Домашнюю страницу**.

| newline<br>이 아이 아이 아이 아이 아이 아이 아이 아이 아이 아이 아이 아이 아이 |            | D20-551<br>Save session<br>Market<br>VARNIC<br>Neare<br>Save session<br>Market<br>CONFIRM |          | ()<br>()<br>()<br>()<br>()<br>()<br>()<br>()<br>()<br>()<br>()<br>()<br>()<br>( |  |
|-----------------------------------------------------|------------|-------------------------------------------------------------------------------------------|----------|---------------------------------------------------------------------------------|--|
|                                                     | Select All |                                                                                           | BACK END |                                                                                 |  |
|                                                     |            | Save session                                                                              |          | Z A                                                                             |  |

#### 

- Файлы изображений именуются следующим образом: префикс + файл создания. Проведите пальцем вверх/вниз для переключения изображений. Правило имени префикса: WB (страница режима обсуждения), AN (снимок экрана страницы аннотации) и SS (снимок экрана удаленного управления).
- Не извлекайте USB накопитель до завершения процесса сохранения.
- Если объем USB накопителя превышает 16 ГБ или формат файла отличается от FAT32, данные не будут сохранены должным образом.

## 4.11 Автоматическое окончание сеанса

Если с дисплеем никто не работал в течение определенного периода времени, он будет заблокирован для сохранения конфиденциальности данных. Выберите Настройки>Включение>Энергосбережение, чтобы установить продолжительность такого периода. Для более подробной информации смотрите раздел Настройки включения/выключения питания.

Если работа с дисплеем возобновится после его блокировки в течение 120 секунд, он будет разблокирован. В противном случае дисплей перейдет в режим выключения и автоматически удалит данные сеанса. После разблокировки дисплея диалоговое окно обратного отсчёта не появится в текущем сеансе.

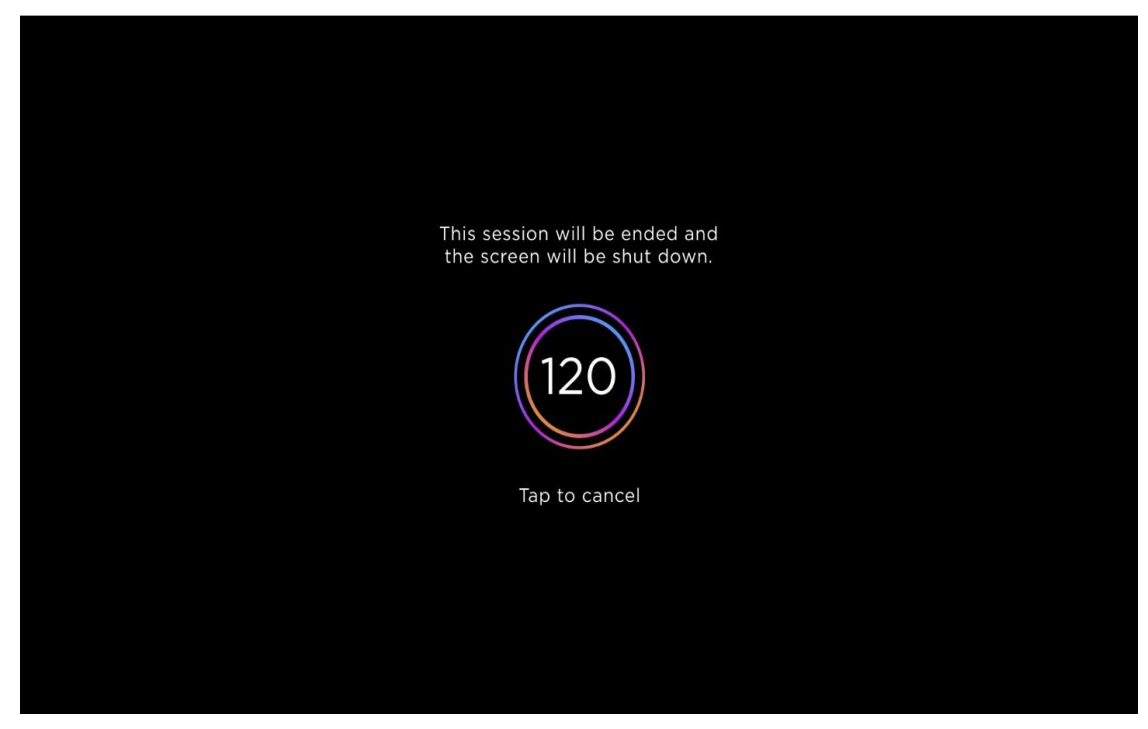

#### Примечание:

Интерактивная панель входит в режим выключения по умолчанию в режиме энергосбережения. Пользователи могут войти в **Настройки>Включение>Опции включения**, чтобы настроить переход системы в спящий режим.

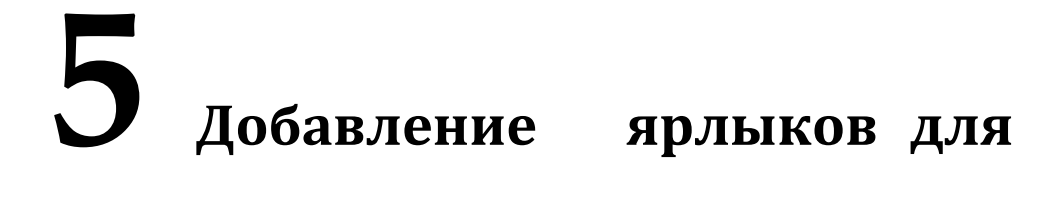

# быстрого доступа

## 5.1 Добавление ярлыков на Панель быстрого запуска

Шаг 1. Длительным нажатием удерживайте любой из значков на панели быстрого запуска, чтобы перейти в режим редактирования. Смотрите рисунок ниже:

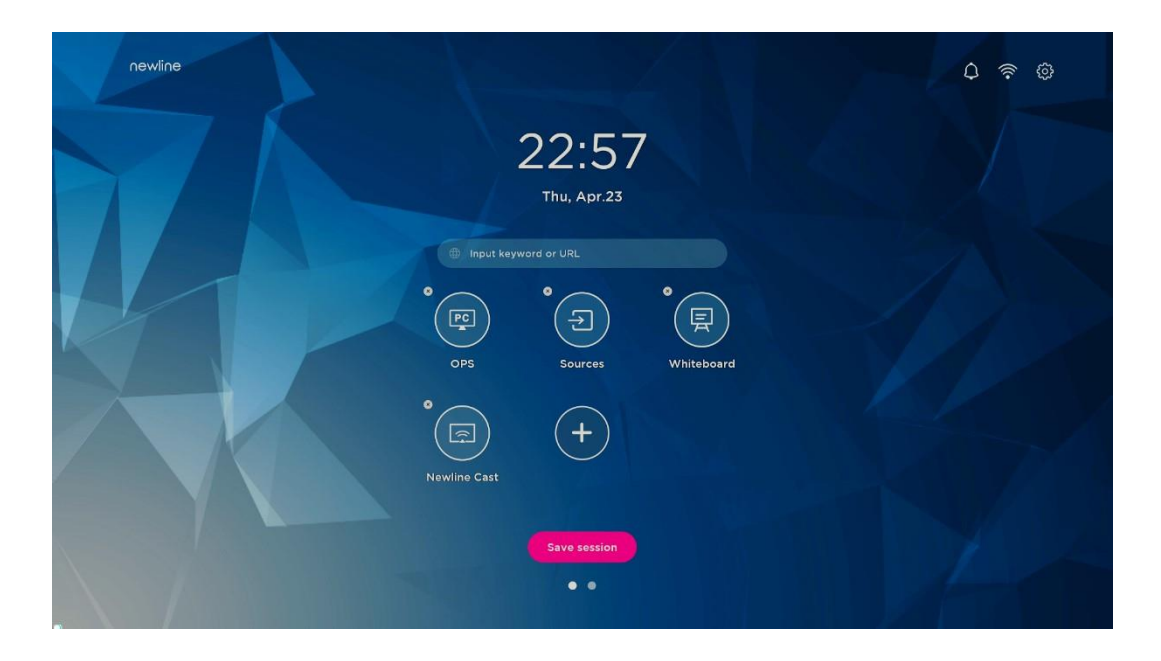

Шаг 2. Коснитесь значка "+", чтобы войти в интерфейс добавления основных значков. Пользователи могут добавить до 6 значков, как показано на рисунке ниже:

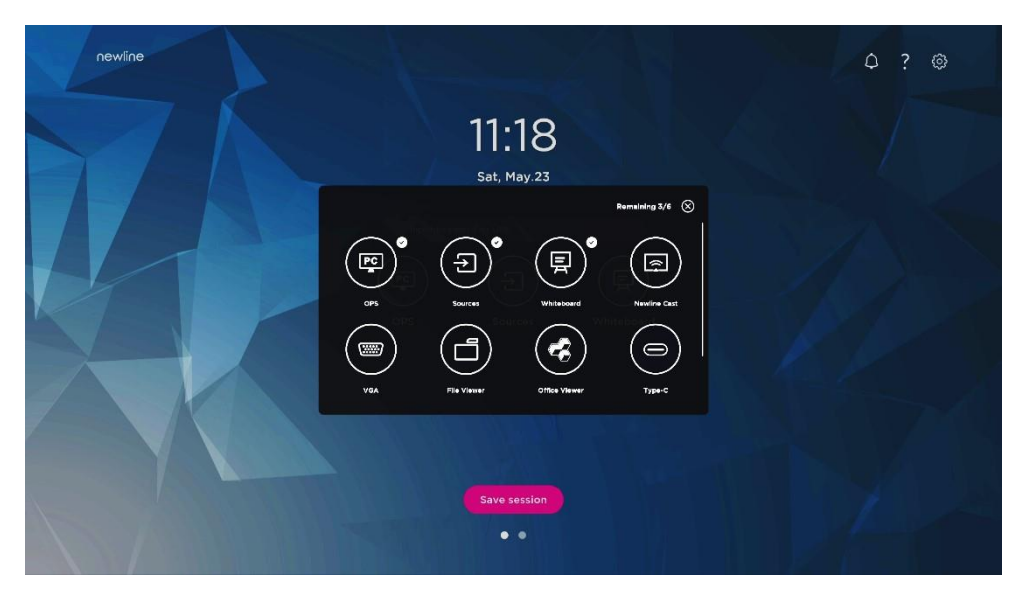

**Шаг 3.** На **домашней** странице нажмите на значок ярлыка, чтобы запустить программу/приложение или перейти на внешний источник сигнала.

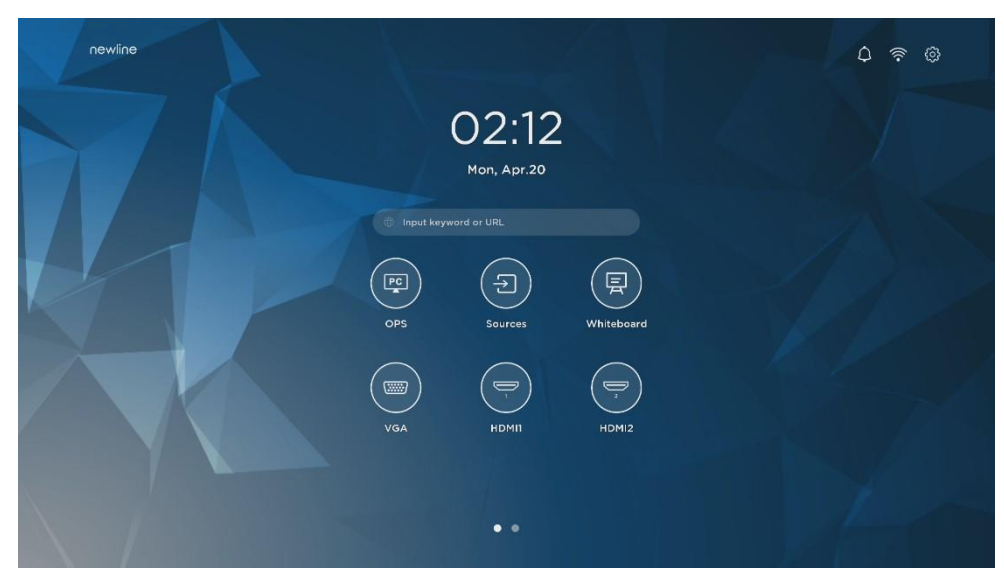

Примечание:

Длительным нажатием удерживайте значок для перехода в режим редактирования.

Значок + не появится, если добавлены все 6 основных значков.

# 5.2 Удаление ярлыков с панели быстрого запуска

Длительным нажатием удерживайте любой из значков на панели быстрого запуска для перехода в режим редактирования. Коснитесь значка × в левом верхнем углу, чтобы удалить основной значок.

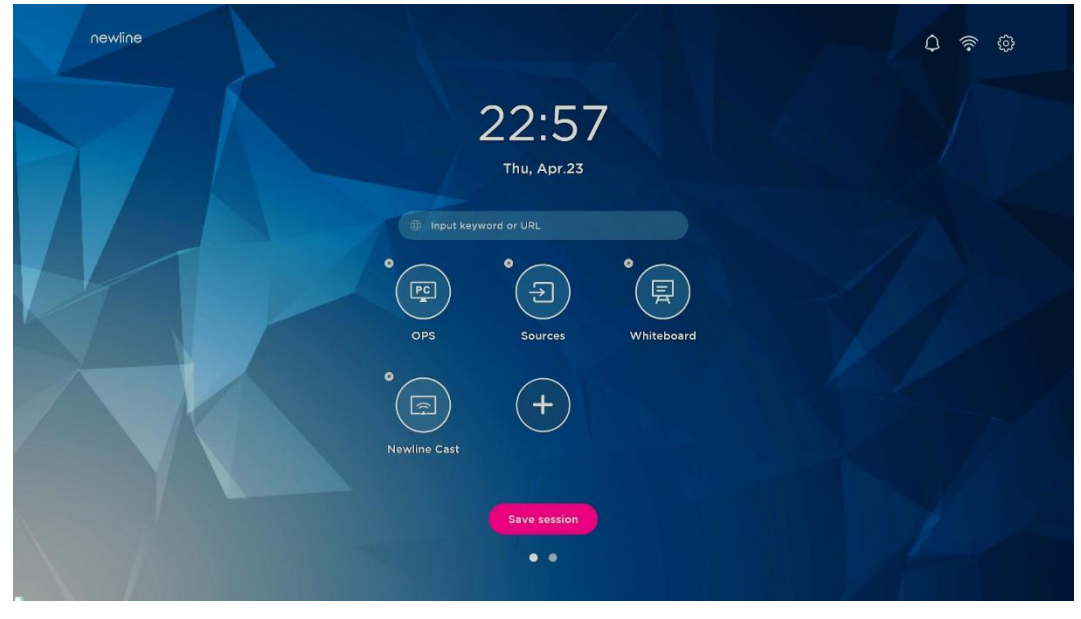

Примечание:

Пользователи также могут нажать на имя значка, чтобы изменить его при необходимости.

## 5.3 Newline Assistant

#### 5.3.1 Введение

Newline Assistant – это инструмент, используемый для связи встроенной операционной системы с OPS компьютером на базе Windows. С его помощью можно добавить ярлыки программного обеспечения Windows на домашнюю страницу, а также защитить данные USB при переключении между источниками.

Поэтому мы настоятельно рекомендуем установить Newline Assistant после установки OPS компьютера.

#### 5.3.2 Установка

Шаг 1. Выполните правильную установку OPS компьютера (см. также раздел 2.4. Установка OPS компьютера).

Шаг 2. На Домашней странице нажмите OPS. Это приведет к переключению источника сигнала на внутреннюю систему Windows.

Шаг 3. Зайдите на сайт www.newline-interactive.com, чтобы загрузить инсталяционный пакет Newline Assistant.

Шаг 4. Установите Newline Assistant в соответствии с инструкциями.

#### 5.3.3 Добавление быстрого доступа к программам Windows

Шаг 1. В Windows запустите программу Newline Assistant и перетяните значки программного обеспечения или ярлыки папок, которые вы хотите добавить с рабочего стола или из меню, в окно Newline Assistant. Приложения, добавленные или удаленные через Windows, будут автоматически обновляться во встроенной операционной системе до тех пор, пока процесс загрузки не будет выполнен на 100%.

Если приложение не обновилось, нажмите Sync в правом верхнем углу чтобы вручную обновить все значки в окне Newline assistant для встроенной операционной системы.

#### ©=<sup>\_</sup> TIP

Поддерживаются только папки и файлы формата .exe.

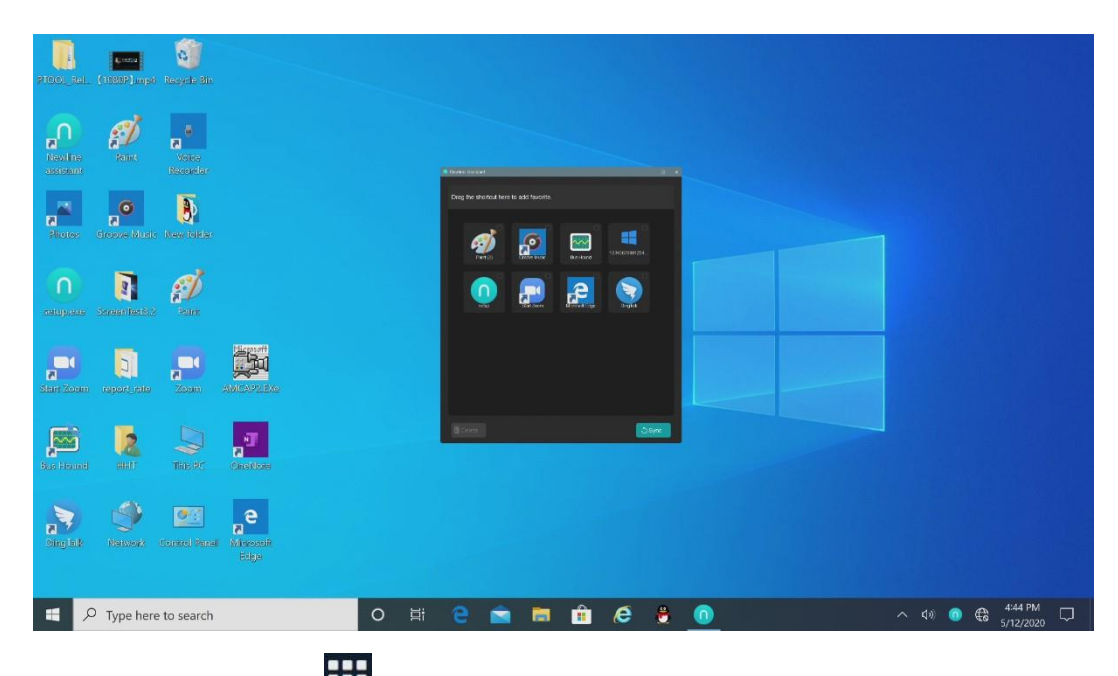

Шаг 2. Коснитесь значка на боковой панели, чтобы войти в интерфейс Гаджет и просмотреть все ярлыки Windows, добавленные Newline Assistant в Шаге 1.

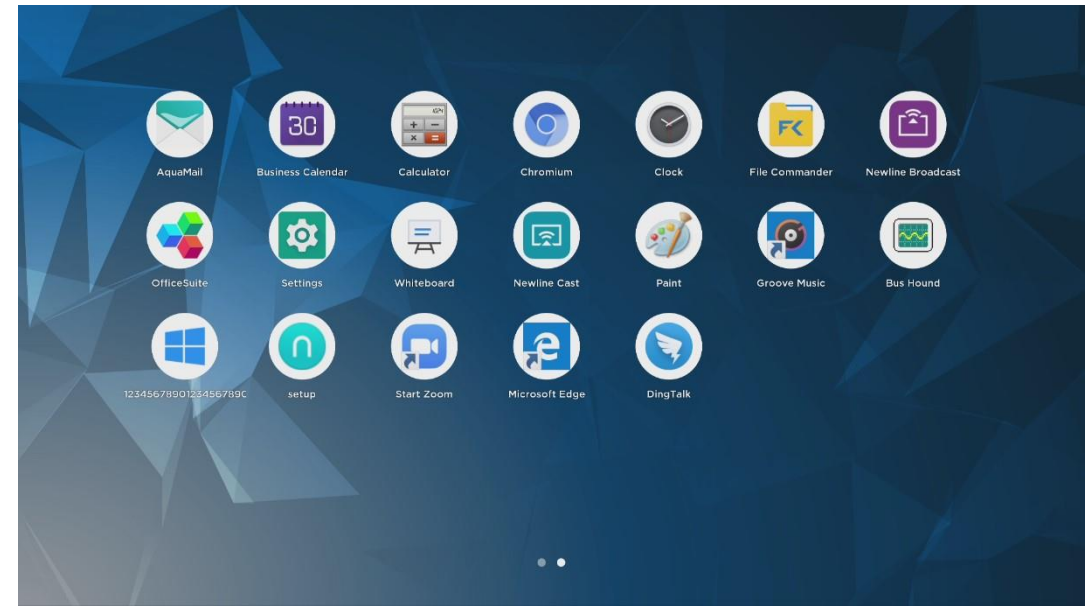

Шаг 3. В интерфейсе Гаджет коснитесь значка добавленного приложения Windows для запуска программы.

# 6 Меню быстрых настроек

Проведите двумя пальцами по экрану снизу вверх, чтобы отобразить меню быстрых настроек. Коснитесь любого места за пределами меню, чтобы скрыть меню быстрых настроек. См. рисунок ниже.

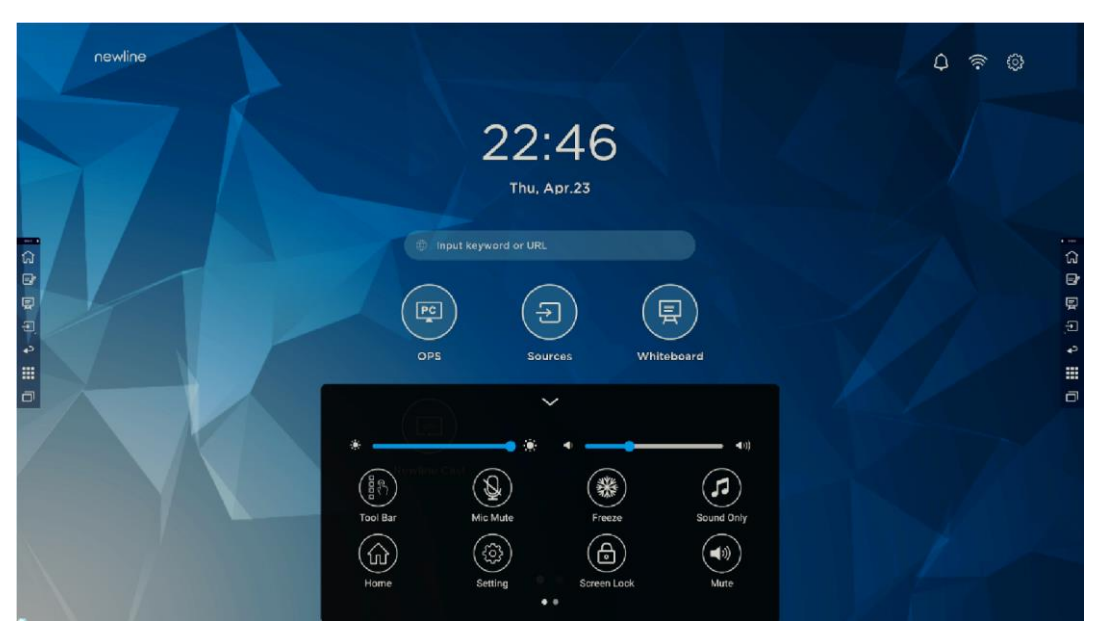

В диалоговом окне меню быстрых настроек проведите пальцем влево или вправо для перехода между страницами, как показано на следующем рисунке:
| newline                                                                                                    | <b>0</b> 후 @ |             |
|----------------------------------------------------------------------------------------------------|--------------|-------------|
| 22:47<br>Thu, Apr.23                                                                                                    |              |             |
| Imput keyword or URL       Imput keyword or URL       Imput keyword or UR |              | i G 🖻 🖬 A 🛄 |
| * • • • • • • • • • • • • • • • • • • •                                                                                                    |              | a           |
|                                                                                                    | 1-0          |             |

| Значки     | Название               | Функции                                                                                                    |
|------------|------------------------|----------------------------------------------------------------------------------------------------|
| ÷.         | Яркость                | Перетащите ползунок, чтобы отрегулировать яркость.                                                                                                    |
| <))        | Звук                   | Перетащите ползунок, чтобы отрегулировать<br>громкость.                                                                                                    |
|            | Панель<br>инструментов | Коснитесь значка для включения/отключения панели<br>инструментов.                                                                                                    |
|            | Отключить<br>микрофон  | Коснитесь значка для включения/отключения<br>микрофона.                                                                                                    |
| *          | Заморозить<br>экран    | Коснитесь значка для включения/отключения функции<br>заморозки экрана.                                                                                                    |
| <b>(5)</b> | Только звук            | Коснитесь значка для включения режима Только звук.<br>В режиме Только звук ЖК-дисплей и светодиоидная<br>подсветка отключаются, остальные функции работают в<br>штатном режиме. |
|            | Домашня<br>страница    | Коснитесь значка для возврата на Домашнюю страницу.                                                                                                    |

|            | Настройки              | Коснитесь значка для перехода на страницу настроек.                                                                                              |
|------------|------------------------|----------------------------------------------------------------------------------------------------|
| Значки     | Название               | Функции                                                                                                    |
| <b>(1)</b> | Блокировка<br>экрана   | Коснитесь значка для включения/отключения функции<br>блокировки экрана. Пользователи могут установить<br>временный пароль для блокировки экрана. |
| ×          | Без звука              | Коснитесь значка для отключения/включения звука.                                                                                                 |
|            | Wi-Fi                  | Коснитесь значка для включения/выключения функции<br>Wi-Fi.                                                                                      |
|            | Фильтр синего<br>света | Коснитесь значка для включения/отключения фильтра<br>синего света.                                                                               |

### Режим подсветки экрана

### 

- Пожалуйста, выключайте сенсорный экран, когда он не используется, и включайте функцию Только звук, когда вам не нужно смотреть на экран – это поможет снизить энергопотребление и сэкономить энергию.
- При условии сохранения качества изображения, уровень энергопотребления также можно снизить, уменьшив яркость экрана.
- Для снижения энергопотребления в интерактивную панель встроена функция автоматического выключения электропитания, войдите в Настройки>Включение>Энергосбережение для установки времени автоматического выключения.

Нажмите фульте дистанционного управления, чтобы войти в настройки режима подсветки экрана (ЭКО > Стандартный > Авто > Пользовательский). Удерживайте кнопку для переключения между четырьмя режимами.

- В режиме ECO выходная мощность снижена на 50%, яркость экрана составляет 40% от стандартной.
- В режиме Стандартный яркость экрана не изменяется.
   В режиме Авто яркость экрана составляет 80% от стандартной.
- В режиме Пользовательский яркость экрана составляет 80% от стандартной. Яркость может быть изменена вручную.

## **8** Работа с устройством биометрического доступа

 Описание процесса настройки устройства биометрического доступа вынесено в отдельную инструкцию, поставляемую в комплекте с данным комплексом.

### 9 Управление последовательным портом

| PIN   | Устройство | Компьютер |                      |
|-------|------------|-----------|----------------------|
| 1     | NC         | NC        |                      |
| 2     | RXD0       | TXD0      |                      |
| 3     | TXD0       | RXDO      |                      |
| 4     | NC         | NC        |                      |
| 5     | GND        | GND       |                      |
| 6     | NC         | NC        |                      |
| 7     | NC         | NC        |                      |
| 8     | NC         | NC        |                      |
| 9     | NC         | NC        |                      |
| Cover | GND        | GND       | Подключи<br>централы |
|       |            |           | включите             |

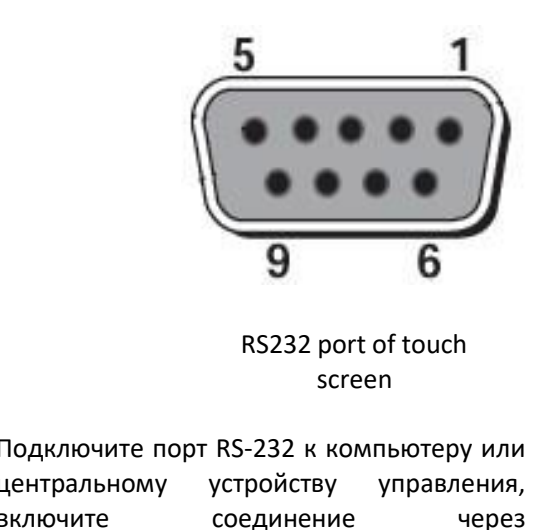

последовательный порт RS-232 и настройте параметры следующим образом:

| Номер порта: COM1 (устанавливается в соответствии с номером порта компьютера или центрального устройства управления) |       |                      |     |
|----------------------------------------------------------------------------------------------------|-------|----------------------|-----|
| Скорость<br>в битах                                                                                                  | 19200 | Проверка<br>чётности | Нет |

Кабель связи RS232 (используйте кросс-кабели для передачи данных).

72

| Бит    | 8 | Стоп-бит | 1 |
|--------|---|----------|---|
| данных |   |          |   |

### В следующих таблицах указаны управляющие коды, коды запроса и возврата (TV выдает код возврата на последовательный порт после получения команды последовательного порта и возвращается на главный компьютер.):

| Функции        | Управляющие коды           | Коды возврата                 |
|----------------|----------------------------|-------------------------------|
| Включение      | 7F 08 99 A2 B3 C4 02 FF 01 | 7F 09 99 A2 B3 C4 02 FF 01 00 |
| электропитания | 00 CF                      | 01 CF                         |

| Функции                                        | Управляющие коды                    | Коды возврата                          |
|------------------------------------------------|-------------------------------------|----------------------------------------|
| Выключение<br>электропитания                   | 7F 08 99 A2 B3 C4 02 FF 01<br>01 CF | 7F 09 99 A2 B3 C4 02 FF 01 01<br>01 CF |
| Переключатель<br>отключения/включения<br>звука | 7F 08 99 A2 B3 C4 02 FF 01<br>02 CF | 7F 09 99 A2 B3 C4 02 FF 01 02<br>01 CF |
| Mute On – включить<br>режим без звука          | 7F 08 99 A2 B3 C4 02 FF 0F<br>00 CF | 7F 09 99 A2 B3 C4 02 FF 0F 00<br>01 CF |
| Mute Off – отключить<br>режим без звука        | 7F 08 99 A2 B3 C4 02 FF 0F<br>01 CF | 7F 09 99 A2 B3 C4 02 FF 0F 01<br>01 CF |
| Источник сигнала                               | 7F 08 99 A2 B3 C4 02 FF 01<br>06 CF | 7F 09 99 A2 B3 C4 02 FF 01 06<br>01 CF |
| Включить белую доску                           | 7F 08 99 A2 B3 C4 02 FF 01<br>07 CF | 7F 09 99 A2 B3 C4 02 FF 01 07<br>01 CF |
| Туре С                                         | 7F 08 99 A2 B3 C4 02 FF 01<br>51 CF | 7F 09 99 A2 B3 C4 02 FF 01 51<br>01 CF |
| Задний порт HDMI 1                             | 7F 08 99 A2 B3 C4 02 FF 01<br>52 CF | 7F 09 99 A2 B3 C4 02 FF 01 52<br>01 CF |
| Задний порт HDMI 2                             | 7F 08 99 A2 B3 C4 02 FF 01<br>53 CF | 7F 09 99 A2 B3 C4 02 FF 01 53<br>01 CF |
| Внутренний ПК                                  | 7F 08 99 A2 B3 C4 02 FF 01<br>38 CF | 7F 09 99 A2 B3 C4 02 FF 01 38<br>01 CF |
| VGA                                            | 7F 08 99 A2 B3 C4 02 FF<br>01 0D CF | 7F 09 99 A2 B3 C4 02 FF 01<br>0D 01 CF |
| На страницу вверх                              | 7F 08 99 A2 B3 C4 02 FF 01<br>13 CF | 7F 09 99 A2 B3 C4 02 FF 01 13<br>01 CF |

| На страницу вниз  | 7F 08 99 A2 B3 C4 02 FF 01<br>14 CF | 7F 09 99 A2 B3 C4 02 FF 01 14<br>01 CF |
|-------------------|-------------------------------------|----------------------------------------|
| VOL – (тише)      | 7F 08 99 A2 B3 C4 02 FF 01<br>17 CF | 7F 09 99 A2 B3 C4 02 FF 01 17<br>01 CF |
| VOL + (громче)    | 7F 08 99 A2 B3 C4 02 FF 01<br>18 CF | 7F 09 99 A2 B3 C4 02 FF 01 18<br>01 CF |
| Меню              | 7F 08 99 A2 B3 C4 02 FF 01<br>1B CF | 7F 09 99 A2 B3 C4 02 FF 01 1B<br>01 CF |
| Домашняя страница | 7F 08 99 A2 B3 C4 02 FF 01<br>1C CF | 7F 09 99 A2 B3 C4 02 FF 01 1C<br>01 CF |
| Возврат (выход)   | 7F 08 99 A2 B3 C4 02 FF 01<br>1D CF | 7F 09 99 A2 B3 C4 02 FF 01<br>1D 01 CF |

| Функции                            | Управляющие коды                                                                                                    | Коды возврата                          |
|------------------------------------|----------------------------------------------------------------------------------------------------|----------------------------------------|
| ОК                                 | 7F 08 99 A2 B3 C4 02 FF 01<br>2B CF                                                                                                    | 7F 09 99 A2 B3 C4 02 FF 01 2B<br>01 CF |
| <i>←</i>                           | 7F 08 99 A2 B3 C4 02 FF 01<br>2C CF                                                                                                    | 7F 09 99 A2 B3 C4 02 FF 01 2C<br>01 CF |
| $\rightarrow$                      | 7F 08 99 A2 B3 C4 02 FF 01<br>2D CF                                                                                                    | 7F 09 99 A2 B3 C4 02 FF 01<br>2D 01 CF |
| ↑ (                                | 7F 08 99 A2 B3 C4 02 FF 01<br>2E CF                                                                                                    | 7F 09 99 A2 B3 C4 02 FF 01 2E<br>01 CF |
| Настройка громкости                | 7F 08 99 A2 B3 C4 02 FF 05<br>XX CF<br>ПРИМЕЧАНИЕ:<br>XX обозначает уровень<br>громкости (от 0 до 100),<br>соответствующий<br>шестнадцатеричным<br>цифрам от 00 до 64. | 7F 09 99 A2 B3 C4 02 FF 05 XX<br>01 CF |
| Запросить номер<br>версии прошивки | 7F 08 99 A2 B3 C4 02 FF 01<br>3D CF                                                                                                    | 7F 09 99 A2 B3 C4 02 FF 01<br>3D 01 CF |
| Настройка режима<br>отображения    | 7F 08 99 A2 B3 C4 02 FF 06<br>XX CF<br>ПРИМЕЧАНИЕ:<br>XX обозначает режим.<br>00=Стандартный, 01=Эко,<br>02=Авто, 03=<br>Пользовательский                              | 7F 09 99 A2 B3 C4 02 FF 06 XX<br>01 CF |

| Включение режима<br>примечаний        | 7F 08 99 A2 B3 C4 02 FF 01<br>40 CF                                                                                                    | 7F 09 99 A2 B3 C4 02 FF 01 40<br>01 CF |
|---------------------------------------|----------------------------------------------------------------------------------------------------|----------------------------------------|
| Переключатель<br>отключения микрофона | 7F 08 99 A2 B3 C4 02 FF 01<br>41 CF                                                                                                    | 7F 09 99 A2 B3 C4 02 FF 01 41<br>01 CF |
| Отключить микрофон                    | 7F 08 99 A2 B3 C4 02 FF 0C<br>01 CF                                                                                                    | 7F 09 99 A2 B3 C4 02 FF 0C 01<br>01 CF |
| Включить микрофон                     | 7F 08 99 A2 B3 C4 02 FF 0C<br>02 CF                                                                                                    | 7F 09 99 A2 B3 C4 02 FF 0C 02<br>01 CF |
| Переключить камеры                    | 7F 08 99 A2 B3 C4 02 FF 08<br>XX CF<br>ПРИМЕЧАНИЕ:<br>XX = 01 указывает, что<br>включена верхняя<br>камера.<br>XX = 02 указывает, что<br>включена нижняя камера. | 7F 09 99 A2 B3 C4 02 FF 08 XX<br>01 CF |

| Функции                                  | Управляющие коды                                                                                                    | Коды возврата                                                                         |
|------------------------------------------|----------------------------------------------------------------------------------------------------|---------------------------------------------------------------------------------------|
|                                          | XX = 03 указывает, что<br>включена верхняя и                                                                                                    |                                                                                       |
|                                          | нижняя камера.                                                                                                    |                                                                                       |
| Переключатель камеры                     | 7F 08 99 A2 B3 C4 02 FF 01<br>42 CF                                                                                                    | 7F 09 99 A2 B3 C4 02 FF 01 42<br>XX CF<br>XX=01:Верхняя камера<br>XX=02:Нижняя камера |
| Увеличение яркости                       | 7F 08 99 A2 B3 C4 02 FF 01                                                                                                    | 7F 09 99 A2 B3 C4 02 FF 01 47                                                         |
| подсветки                                | 47 CF                                                                                                    | 01 CF                                                                                 |
| Уменьшение яркости<br>подсветки          | 7F 08 99 A2 B3 C4 02 FF 01<br>48 CF                                                                                                    | 7F 09 99 A2 B3 C4 02 FF 01 48<br>01 CF                                                |
| Установить значение<br>яркости подсветки | 7F 08 99 A2 B3 C4 02 FF 09<br>XX CF<br>ПРИМЕЧАНИЕ:<br>XX указывает значения<br>яркости подсветки (00 -<br>100), соответствующие<br>шестнадцатеричной<br>системе исчисления (00-<br>64). | 7F 09 99 A2 B3 C4 02 FF 09 XX<br>01 CF                                                |

| Выключатель<br>подсветки                      | 7F 08 99 A2 B3 C4 02 FF 01<br>15 CF | 7F 09 99 A2 B3 C4 02 FF 01 15<br>XX CF<br>NOTES:<br>XX = 01 указывает, что<br>подсветка включена. XX<br>= 00 указывает, что<br>подсветка выключена. |
|-----------------------------------------------|-------------------------------------|----------------------------------------------------------------------------------------------------|
| Включить подсветку                            | 7F 08 99 A2 B3 C4 02 FF 0E<br>01 CF | 7F 09 99 A2 B3 C4 02 FF 0E 01<br>01 CF                                                                                                    |
| Выключить подсветку                           | 7F 08 99 A2 B3 C4 02 FF 0E<br>00 CF | 7F 09 99 A2 B3 C4 02 FF 0E 00<br>01 CF                                                                                                    |
| Снимок экрана                                 | 7F 08 99 A2 B3 C4 02 FF 01<br>1F CF | 7F 09 99 A2 B3 C4 02 FF 01 1F<br>01 CF                                                                                                    |
| Настройки                                     | 7F 08 99 A2 B3 C4 02 FF 01<br>20 CF | 7F 09 99 A2 B3 C4 02 FF 01 20<br>01 CF                                                                                                    |
| Переключатель<br>заморозки экрана<br>ВКЛ/ВЫКЛ | 7F 08 99 A2 B3 C4 02 FF 01<br>3B CF | 7F 09 99 A2 B3 C4 02 FF 01 3B<br>01 CF                                                                                                    |
| Заморозка включена                            | 7F 08 99 A2 B3 C4 02 FF 0B<br>00 CF | 7F 09 99 A2 B3 C4 02 FF 0B 00<br>01 CF                                                                                                    |
| Заморозка выключена                           | 7F 08 99 A2 B3 C4 02 FF 0B<br>01 CF | 7F 09 99 A2 B3 C4 02 FF 0B 01<br>01 CF                                                                                                    |

| Функции                                   | Управляющие коды                                                                                                    | Коды возврата                          |
|-------------------------------------------|----------------------------------------------------------------------------------------------------|----------------------------------------|
|                                           |                                                                                                    |                                        |
| Переключить режим<br>роутера (NAT/Bridge) | 7F 08 99 A2 B3 C4 02 FF 03<br>XX CF<br>ПРИМЕЧАНИЕ:<br>XX = 01 указывает, что<br>роутер в режиме NAT. XX<br>= 02 указывает, что<br>роутер в режиме Bridge. | 7F 09 99 A2 B3 C4 02 FF 03 XX<br>01 CF |
| Включить Newline Cast                     | 7F 08 99 A2 B3 C4 02 FF 0B<br>02 CF                                                                                                    | 7F 09 99 A2 B3 C4 02 FF 0B 02<br>01 CF |
| Закрыть Newline Cast                      | 7F 08 99 A2 B3 C4 02 FF 0B<br>03 CF                                                                                                    | 7F 09 99 A2 B3 C4 02 FF 0B 03<br>01 CF |
| Включить Newline<br>Broadcast             | 7F 08 99 A2 B3 C4 02 FF 0B<br>04 CF                                                                                                    | 7F 09 99 A2 B3 C4 02 FF 0B 04<br>01 CF |
| Закрыть Newline<br>Broadcast              | 7F 08 99 A2 B3 C4 02 FF 0B<br>05 CF                                                                                                    | 7F 09 99 A2 B3 C4 02 FF 0B 05<br>01 CF |

| Электропитание               | 7F 08 99 A2 B3 C4 02 FF 01<br>37 CF | 7F 09 99 A2 B3 C4 02 FF 01 37<br>XX CF<br>ПРИМЕЧАНИЕ:<br>01: электропитание<br>включено<br>00: электропитание<br>выключено                                                                     |
|------------------------------|-------------------------------------|----------------------------------------------------------------------------------------------------|
| Динамик                      | 7F 08 99 A2 B3 C4 02 FF 01<br>82 CF | 7F 09 99 A2 B3 C4 02 FF 01 82<br>XX CF<br>ПРИМЕЧАНИЕ:<br>01: выключен<br>00: включен                                                                                                    |
| Источник текущего<br>сигнала | 7F 08 99 A2 B3 C4 02 FF 01<br>50 CF | 7F 09 99 A2 B3 C4 02 FF 01 50<br>XX CF<br>ПРИМЕЧАНИЕ:<br>Smart system = 30<br>ПК = 17<br>Задний порт HDMI 1 = 1F<br>Задний порт HDMI 2 = 1E<br>Задний порт HDMI 3 = 18<br>ТИП C = 21<br>VGA=22 |

| Функции            | Управляющие коды                    | Коды возврата                                                                                                    |
|--------------------|-------------------------------------|----------------------------------------------------------------------------------------------------|
| Громкость динамика | 7F 08 99 A2 B3 C4 02 FF 01<br>33 CF | 7F 09 99 A2 B3 C4 02 FF 01 33<br>XX CF<br>ПРИМЕЧАНИЕ:<br>XX обозначает текущее<br>значение громкости (XX –<br>это шестнадцатеричное<br>значение, диапазон: 00~64).<br>Например, XX = 20<br>обозначает текущее значение<br>громкости, равное 32<br>(десятичное значение), XX =<br>00 обозначает выключение<br>звука. |

| Режим отображения                     | 7F 08 99 A2 B3 C4 02 FF 01<br>35 CF | 7F 09 99 A2 B3 C4 02 FF 01 35<br>XX CF<br>ПРИМЕЧАНИЕ:<br>00: Стандартный<br>01: ЭКО<br>02: Авто (только для VN)<br>03: Настраиваемый                                                 |
|---------------------------------------|-------------------------------------|----------------------------------------------------------------------------------------------------|
| Статус микрофона                      | 7F 08 99 A2 B3 C4 02 FF 01<br>45 CF | 7F 09 99 A2 B3 C4 02 FF 01 45<br>XX CF<br>ПРИМЕЧАНИЕ:<br>01: микрофон отключен.<br>02: микрофон включен.                                                                             |
| Яркость подсветки                     | 7F 08 99 A2 B3 C4 02 FF 01<br>49 CF | 7F 09 99 A2 B3 C4 02 FF 01 49<br>XX CF<br>ПРИМЕЧАНИЕ:<br>XX обозначает значение<br>яркости подсветки (0-100),<br>соответствующее в<br>шестнадцатеричных кодах<br>исчисления (00-64). |
| Статус подсветки                      | 7F 08 99 A2 B3 C4 02 FF 01<br>81 CF | 7F 09 99 A2 B3 C4 02 FF 01 81<br>XX CF<br>ПРИМЕЧАНИЕ:<br>00: подсветка включена.<br>01: подсветка выключена.                                                                         |
| Проверить статус<br>блокировки экрана | 7F 08 99 A2 B3 C4 02 FF 01<br>84 CF | 7F 09 99 A2 B3 C4 02 FF 01 84<br>XX CF                                                                                                    |

| Функции            | Управляющие коды                    | Коды возврата                          |
|--------------------|-------------------------------------|----------------------------------------|
|                    |                                     | ПРИМЕЧАНИЕ:                            |
|                    |                                     | 00: блокировка экрана<br>выключена.    |
|                    |                                     | 01: блокировка экрана                  |
|                    |                                     | включена.                              |
| Статус белой доски | 7F 08 99 A2 B3 C4 02 FF 01<br>83 CF | 7F 09 99 A2 B3 C4 02 FF 01 83<br>XX CF |
|                    |                                     | ПРИМЕЧАНИЕ:                            |
|                    |                                     | 01: Белая доска включена               |
|                    |                                     | 00: Белая доска не включена            |
|                    |                                     |                                        |

| Возврат к состоянию<br>системы из 11<br>предыдущих опций | 7F 08 99 A2 B3 C4 02 FF 0A<br>00 CF | 7F 13 99 A2 B3 C4 02 FF 0A<br>00 AB CD EF GH IJ KL MN OP<br>QR ST UV CF<br>ПРИМЕЧАНИЕ:<br>AB: Электропитание<br>CD: Динамик<br>EF: Источник текущего<br>сигнала<br>GH: Громкость динамика<br>IJ: Режим отображения<br>KI: Микрофон<br>MN: Положение камеры<br>OP: Яркость подсветки<br>QR: Состояние подсветки<br>ST: Состояние белой доски<br>UV: Переключиться на<br>блокировку от детей |
|----------------------------------------------------------|-------------------------------------|----------------------------------------------------------------------------------------------------|
|----------------------------------------------------------|-------------------------------------|----------------------------------------------------------------------------------------------------|

# 10 Технические характеристики входного

### сигнала VGA

VGA (Video Graphics Array) - это компьютерный стандарт отображения аналоговых сигналов. Порт VGA - это специальный порт вывода компьютерных данных стандарта VGA. В таблице ниже перечислены характеристики входного сигнала VGA

| No. | Стандарт | Разрешение  | Частота обновления<br>(Hz)  |
|-----|----------|-------------|-----------------------------|
| 1   | VGA      | 720 x 400   | 70Hz                        |
| 2   | VGA      | 800 x 600   | 60Hz (VESA)                 |
| 3   | VGA      | 800 x 600   | 72Hz (VESA)                 |
| 4   | VGA      | 1280 x 1024 | 75Hz (VESA)                 |
| 5   | VGA      | 1280 x 1024 | 60Hz                        |
| 6   | VGA      | 1920 x 1080 | 60.00 Hz<br>(рекомендуемая) |
| 7   | VGA      | 1360 x 768  | 60.02 Hz                    |

#### 80

## 11 Поддержка мультимедиа

### форматов

| Тип мультимедиа | Формат                                                                                        |
|-----------------|-----------------------------------------------------------------------------------------------|
| Фото            | JPEG, PNG, BUMP, GIG                                                                          |
| Видео           | VP9, VP8, MJPEG                                                                               |
| Аудио           | PCM, FFMPEG_ADEC, ADPCM, APE, FLAC, ALAC, TTA, MIDI, MP3,<br>BLURAYLPCM, OGG VORBIS, WAVEPACK |

# 12 Устранение неисправностей

Прежде чем связаться со специалистом по обслуживанию, проведите осмотр устройства в соответствии со следующей таблицей. Если проблема не может быть решена с помощью предложенных шагов, обратитесь к местному дилеру. Для вашей безопасности не ремонтируйте устройство самостоятельно.

| Проблема                                                             | Решение                                                                                                    |
|----------------------------------------------------------------------|----------------------------------------------------------------------------------------------------|
| Устройство не включается<br>должным образом / индикатор<br>не горит  | <ul> <li>Проверьте, подключена ли розетка к источнику<br/>питания.          <ul> <li>Проверьте, правильно ли вставлена вилка<br/>питания.</li> <li>Проверьте состояние линии электропередачи.</li> <li>Проверьте, включен ли кулисный переключатель.</li> </ul> </li> </ul>                                                                    |
| Неиспользуемое устройство<br>включается/выключается<br>автоматически | <ul> <li>Отключите функцию автоматического включения/выключения.</li> <li>Проверьте, не находилось ли устройство в режиме ожидания в<br/>течение длительного периода времени и не перешло ли устройство в<br/>спящий режим.</li> <li>Проверьте стабильности подачи электропитания.</li> </ul>                                                  |
| Отсутствует изображение                                              | <ul> <li>Проверьте, подключен ли шнур питания к электрической розетке и включено ли питание.</li> <li>Проверьте, включен ли кулисный переключатель устройства.</li> <li>Проверьте, включено ли питание.</li> <li>Проверьте, правильно ли подключен компьютер.</li> <li>Проверьте, правильно ли подключен источник входного сигнала.</li> </ul> |
| Изображение нормальное, но звук отсутствует.                         | <ul> <li>Проверьте громкость.</li> <li>Проверьте, не нажата ли кнопка без звука на пульте<br/>дистанционного управления.</li> <li>Проверьте, не включен ли режим без звука в меню.</li> </ul>                                                                                                    |
| Изображение или звук<br>прерываются                                  | <ul> <li>Найдите поблизости электрическое оборудование, создающее<br/>помехи, и отодвиньте его от машины.</li> <li>Не используйте одну розетку вместе с электрическим<br/>оборудованием, создающим помехи.</li> </ul>                                                                                                    |
| Не работает пульт<br>дистанционного управления                       | <ul> <li>Замените батарейки.</li> <li>Очистите порт передачи в верхней части пульта дистанционного управления (проверьте, не заблокирован ли он).</li> <li>Проверьте, правильно ли вставлены батарейки.</li> </ul>                                                                                                    |
| Цвет изображения<br>некорректный                                     | <ul> <li>Проверьте, правильно ли подключен HDMI кабель.</li> <li>Проверьте, правильно ли подключен VGA кабель.</li> </ul>                                                                                                    |
| Проблема                                                             | Решение                                                                                                    |

| Не работает функция<br>сенсорного касания, когда<br>используется источник<br>внешнего сигнала. | <ul> <li>Попытайтесь переключиться между различными источниками<br/>внешнего сигнала.</li> <li>Убедитесь, что кабель USB подсоединен к правильному порту.<br/>Смотрите более подробную информацию в разделе «Задние<br/>порты».</li> <li>Выньте и заново подключите USB кабель.</li> </ul>              |
|------------------------------------------------------------------------------------------------|----------------------------------------------------------------------------------------------------|
| Нет сигнала на встроенном<br>компьютере                                                        | <ul> <li>Убедитесь, что встроенный компьютер правильно вставлен в слот.</li> <li>Проверьте, не находится ли встроенный компьютер в спящем режиме.</li> <li>Нажмите кнопку питания на встроенном компьютере (подробности см. в руководстве ко встроенному компьютеру) и включите его вручную.</li> </ul> |
| Встроенный компьютер не<br>включается                                                          | <ul> <li>Убедитесь, что компьютер и устройство подключены правильно.</li> <li>Замените встроенный компьютер.</li> </ul>                                                                                                    |
| Ручка дрожит при письме                                                                        | Рекомендуется использовать Гладкую ручку. Держите ручку<br>подальше от кончика и сохраняйте угол больше 60° между<br>Гладкой ручкой и поверхностью экрана (не касайтесь<br>поверхности экрана рукавом или запястьем).                                                                                   |
|                                                                                                | Устраните источники помех или переместитесь в комнату, где отсутствуют источники помех.                                                                                                    |
| При письме штрихи<br>прерывистые (писать можно<br>только в определенной части)                 | Рекомендуется использовать Гладкую ручку. Держите ручку<br>подальше от кончика и сохраняйте угол больше 60° между<br>Гладкой ручкой и поверхностью экрана (не касайтесь<br>поверхности экрана рукавом или запястьем).                                                                                   |
|                                                                                                | Замените наконечник или пишите с большим нажатием.                                                                                                    |
|                                                                                                | Проверьте, нет ли на инфракрасной полосе посторонних предметов.                                                                                                    |
|                                                                                                | Устраните источники помех или переместитесь в комнату, где отсутствуют источники помех.                                                                                                    |
| Недоступна функция ввода                                                                       | Попробуйте использовать ручку другого цвета.                                                                                                    |
|                                                                                                | Рекомендуется использовать Гладкую ручку. Держите ручку<br>подальше от кончика и сохраняйте угол больше 60° между<br>Гладкой ручкой и поверхностью экрана (не касайтесь<br>поверхности экрана рукавом или запястьем).                                                                                   |
|                                                                                                | Устраните источники помех или переместитесь в комнату, где отсутствуют источники помех.                                                                                                    |
|                                                                                                |                                                                                                    |

Нижеперечисленные состояния не являются неисправностями: ● Поскольку для изготовления панелей требуется точная технология производства, на экране может присутствовать небольшое количество ярких или темных пикселей, например, крошечные красные, синие и зеленые пятна (яркие пятна) или темные пятна на некоторых экранах. Это не является неисправностью и не повлияет на общую производительность устройства.

• Устройство может издавать небольшой шум во время регулировки подсветки или рассеивание тепла. Это нормальное явление.

 Когда проецируемое изображение и звуковые сигналы нормальные, при прикосновении к экрану и металлической задней крышке устройства может ощущаться статическая энергия.

## 13 Правила эксплуатации

#### Ежедневная эксплуатация:

- Не устанавливайте и не размещайте устройство рядом с источниками тепла, под прямыми солнечными лучами, в пыльной или влажной среде, а также там, где есть механическая вибрация или удары. Чтобы обеспечить производительность, держите его подальше от высокого напряжения, сети электропередач, крупных металлических предметов, радарных станций и другого оборудования.
- Не протирайте корпус химическими веществами, так как они могут привести к повреждению покрытия или краски на поверхности устройства. Частицы пыли и загрязнения удалите мягкой тканью, предварительно выключив питание устройства. Осторожно протрите сенсорный экран чистой мягкой тканью.
- Не включайте и не выключайте устройство часто, так как это может повлиять на срок его службы. После корректного выключения подождите не менее трех минут, прежде чем снова включить. Если устройство не будет использоваться в течение длительного периода времени, выключите питание и отсоедините шнур питания от сети.
- Не устанавливайте максимальные значения яркости и контрастности на длительное время, так как это влияет на срок службы экрана.
- Не пишите на сенсорном экране твердыми предметами, чтобы не поцарапать его поверхность.

#### Очистка инфракрасных полос

В устройстве используется инфракрасная матрица в горизонтальном и вертикальном направлениях для обнаружения и определения местоположения касания пользователя. Вокруг экрана расположены инфракрасные полосы (т.е. трубки для приема ИКизлучения и трубки для передачи ИК-излучения), которые образуют оптическую сеть из инфракрасных лучей на поверхности экрана. Когда вы касаетесь экрана, пальцы или другие непрозрачные объекты блокируют горизонтальные и вертикальные инфракрасные лучи, проходящие через точку, и контроллер определяет положение точки в координатах.

Из-за длительного воздействия воздуха на поверхности экрана очень легко скапливается пыль, что приводит к нечувствительности к прикосновениям или неточному позиционированию. Поэтому инфракрасные полосы вокруг экрана следует регулярно очищать.